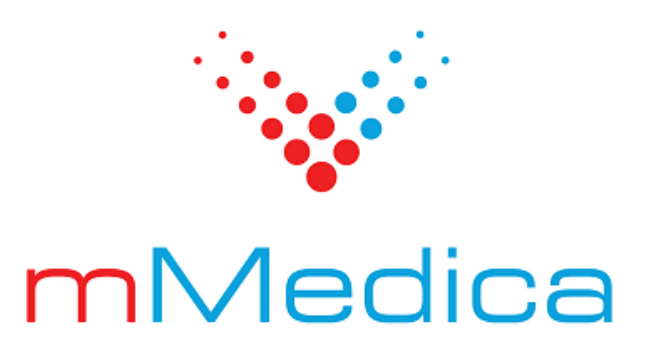

# Moduł Elektroniczna Dokumentacja Medyczna

Instrukcja użytkownika

11.4.0

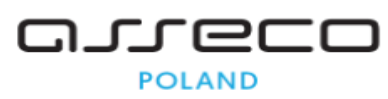

17.04.2025

# Spis treści

| Rozdzi | ał 1  | Słownik                                                          | 2           |
|--------|-------|------------------------------------------------------------------|-------------|
| Rozdzi | ał 2  | Rozpoczęcie pracy z modułem                                      | 3           |
| 2.1    | Migra | acja załączników i danych                                        | 4           |
|        | 2.1.1 | Migracja załączników przechowywanych poza bazą                   | 4           |
|        | 2.1.2 | Migracja danych do EDM                                           | 6           |
| Rozdzi | ał 3  | Tworzenie Elektronicznej Dokumentacji Medyczne                   | <b>:j</b> 8 |
| 3.1    | Nowe  | e funkcjonalności wizyty w Gabinecie                             | 8           |
|        | 3.1.1 | Podstawowe dane wizyty                                           | 8           |
|        | 3.1.2 | Dodanie Rejestrującego wizytę                                    | 9           |
|        | 3.1.3 | Miejsce realizacji i inne dane podstawowe, na pasku wizyty       | 9           |
|        | 3.1.4 | Dane medyczne ewidencjonowane poza wizytą a zapisywane w wizycie | 10          |
|        | 3.1.5 | Aktualizacja danych w Gabinecie                                  | 11          |
| Rozdzi | ał 4  | Tworzenie dokumentów w EDM                                       | 12          |
| 4.1    | Doku  | menty w postaci elektronicznej                                   | 12          |
|        | 4.1.1 | e-Dokument wizyty i edycja danych                                | 12          |
|        | 4.1.2 | Autoryzacja e-dokumentu                                          | 13          |
|        | 4.1.3 | Dokumenty utworzone poza systemem (załączniki)                   | 13          |
|        | 4.1.4 | Modyfikacja dokumentów EDM                                       | 14          |
|        | 4.1.5 | Prezentacja różnic                                               | 15          |
| 4.2    | Doku  | menty elektroniczne w formacie HL7 CDA                           | 17          |
|        | 4.2.1 | Informacja dla lekarza kierującego                               | 18          |
|        | 4.2.2 | Karta informacyjna z leczenia szpitalnego                        | 20          |
|        | 4.2.3 | Zapis i udostępnianie dokumentów HL7 CDA                         | 21          |
| Rozdzi | ał 5  | Przegląd dokumentacji medycznej pacjenta podcz                   | as          |
|        |       | wizyty w Gabinecie                                               | 22          |
| 5.1    | Histo | ria zdrowia i choroby                                            | 23          |
| 5.2    | Rapo  | rt historii wizyt                                                | 24          |
| 5.3    | Przeg | gląd EDM                                                         | 25          |
| 5.4    | Doku  | mentacja archiwalna                                              | 25          |
| 5.5    | Histo | ria zmian czynników ryzyka                                       | 27          |
| Rozdzi | ał 6  | Elektroniczna Dokumentacja Medyczna                              | 29          |
| 6.1    | Udos  | tępnianie dokumentacji                                           | 29          |
|        | 6.1.1 | Zapis dokumentacji w formacie HL7 CDA                            | 31          |
|        | 6.1.2 | Wniosek o wydanie dokumentacji medycznej                         | 32          |
|        | 6.1.3 | Potwierdzenie odbioru dokumentacji medycznej                     | 38          |
| 6.2    | Zbior | cza dokumentacja elektroniczna                                   | 39          |
|        | 6.2.1 | Księgi                                                           | 39          |

|        | 6.2.2 Harmonogram przyjać                                       | <u>4</u> 0 |
|--------|-----------------------------------------------------------------|------------|
|        | 6.2.2 Harmonogram przyjęc                                       | 40         |
| 6.3    | Uzupełnianie                                                    | 40         |
| 6.4    | Weryfikacja                                                     | 42         |
| 6.5    | Migracja                                                        | 43         |
| Rozdzi | iał 7 Uprawnienia                                               | 44         |
| 7.1    | Dane medyczne wizyty                                            | 44         |
| 7.2    | Dane rozliczeniowe wizyty                                       | 45         |
| 7.3    | Dane wspólne                                                    | 45         |
| 7.4    | Uprawnienie do modyfikacji danych wspólnych                     | 45         |
| 7.5    | Uprawnienia do funkcjonalności związanych z rozliczeniem wizyty | 46         |
| 7.6    | Uprawnienia do danych                                           | 46         |

## Wstęp

Moduł Elektroniczna Dokumentacja Medyczna pozwala prowadzić wewnętrzną i zewnętrzną dokumentację elektroniczną dla lecznictwa otwartego.

Głównym zadaniem modułu Elektroniczna Dokumentacja Medyczna jest tworzenie dokumentów elektronicznych w formacie XML na podstawie danych ewidencjonowanych w programie mMedica. Edokumenty powstają po zatwierdzeniu danych z zakresu dokumentacji medycznej, w procesie "autoryzacji" (zapisywania) zaewidencjonowanych danych wizyty. Oznacza to, że praca z modułem EDM nie wymaga od użytkownika wykonywania żadnych dodatkowych czynności, oprócz standardowego zapisywania wprowadzanych danych.

Ilustracje i "zrzuty" ekranowe zamieszczone w niniejszej publikacji mają charakter instruktażowy i mogą odbiegać od rzeczywistego wyglądu ekranów. Rzeczywisty wygląd ekranów zależy od posiadanej wersji aplikacji, aktywnych modułów dodatkowych oraz numeru wydania. Większość zrzutów ekranowych zamieszczonych w niniejszej instrukcji została wykonana przy pomocy wersji Standard+ z aktywnymi wszystkimi modułami dodatkowymi.

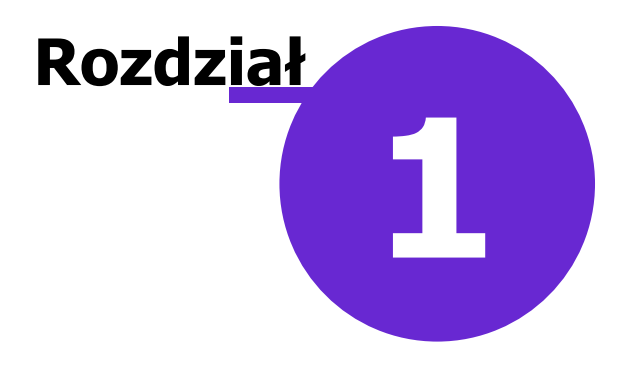

## Słownik

W instrukcji zostały użyte następujące pojęcia:

- EDM, e-dokumentacja Elektroniczna Dokumentacja Medyczna.
- e-dokument dokument elektroniczny zapisany w formacie XML.
- **Autoryzacja wizyty** (wcześniej Zakończenie wizyty) zakończenie edycji medycznych danych wizyty wraz z utworzeniem dokumentu XML zapisywanego w EDM.
- **Dane wspólne** dane występujące w obszarze danych medycznych i danych rozliczeniowych wizyty. Zmiana tych danych w jednym obszarze ma wpływ na drugi obszar i wymaga ich ponownej autoryzacji.

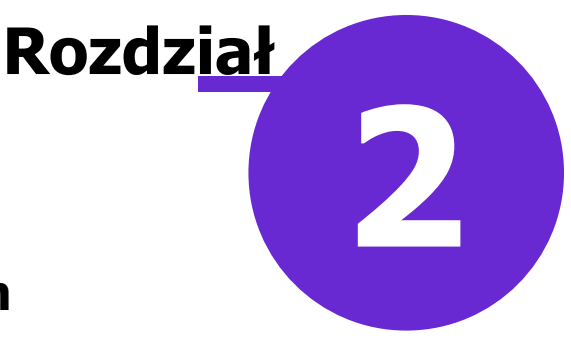

### Rozpoczęcie pracy z modułem

Aby rozpocząć pracę z Modułem "Elektroniczna Dokumentacja Medyczna" należy:

- dokonać zakupu modułu na stronie Centrum Zarządzania Licencjami
- pobrać nowy klucz licencyjny i wczytać go do programu mMedica w Zarządzanie > Operacje techniczne
   > Aktywacja systemu mMedica
- włączyć moduł w Zarządzanie > Konfiguracja > Konfigurator, pozycja: System > Moduły dodatkowe, dostępne jako parametr dla systemu

Szczegółowa instrukcja włączenia modułu:

- 1. Przejść do: Zarządzanie > Konfiguracja > Konfigurator, pozycja: System > Moduły dodatkowe.
- 2. Wybrać ikonę **System**, znajdującą się w lewym dolnym rogu ekranu.
- 3. Na liście modułów dodatkowych zaznaczyć moduł Elektroniczna Dokumentacja Medyczna.
- 4. Zapisać zmiany przyciskiem Zatwierdź.
- 5. Zaakceptować komunikat o konieczności restartu aplikacji i ponownie zalogować się do programu.

| Funkcje dodatkowe - 📑 - 📰                                                                                                    | Wczytaj z pliku Zapisz do pliku Nadpisz wszystkie wartościam                                                                                                    | i systemu                      |
|----------------------------------------------------------------------------------------------------|----------------------------------------------------------------------------------------------------|--------------------------------|
| Konfiguracja – <b>System</b>                                                                                                    | » Moduły dodatkowe                                                                                                    | Nadpisz wartościami domyślnymi |
| System  System  Syste | <ul> <li>Alternatywny interfejs użytkownika</li> <li>Asystent MD</li> <li>Baza leków Pharmindex</li> <li>Chemioterapia i programy terapeutyczne</li> <li>Dane do raportów pomocniczych</li> <li>Dane do sprawozdań MZ/GUS</li> <li>DxMate</li> <li>e-Publikacja "Działalność Lecznicza Lekarzy"</li> <li>Elektroniczna Dokumentacja Medyczna</li> <li>eWyniki Diagnostyka</li> <li>eWyniki Laboratorium</li> <li>Hospitalizacja jednego dnia</li> <li>Interakcje leków Pharmindex</li> <li>Menedżer eksportów</li> <li>Obsługa komercyjna</li> <li>Personalizacja aplikacji</li> </ul> |                                |
| mMedica 💌                                                                                                    |                                                                                                    |                                |

Po poprawnym uruchomieniu modułu, można rozpocząć z nim pracę. Obsługa Modułu EDM jest dostępna z poziomu okna startowego programu mMedica.

|                                                           | 🐦 mMedica 🛛  |            |         |             | dica ×         |
|-----------------------------------------------------------|--------------|------------|---------|-------------|----------------|
| EWIDENCJA ,<br>ROZLICZENIA ,<br>KOMUNIKACJA ,             | REJESTRACJA  | TERMINARZ  | KOLEJKI | EDM         | HOSPITALIZACJA |
| ZARZĄDZANIE ,<br>KSIĘGI I RAPORTY ,<br>MODUŁY DODATKOWE , | UZUPEŁNIANIE | DEKLARACJE | GABINET | PHARMINDEX* |                |
| WYJŚCIE Z PROGRAMU                                        |              |            | РОМОС   |             |                |

#### 2.1 Migracja załączników i danych

Przed rozpoczęciem pracy z modułem EDM użytkownicy, którzy korzystali z wcześniej dostępnej funkcjonalności gromadzenia załączników poza bazą mMedica, muszą wykonać proces migracji załączników do bazy mMedica. Operacja ta ma na celu przeniesienie pełnej dokumentacji medycznej, przechowywanej dotychczas poza bazą, do postaci elektronicznej. Ponadto z danych medycznych przechowywanych w bazie można stworzyć dokumenty, które zostaną zapisane w formie plików XML. Sposób wykonania tych czynności opisany został poniżej.

2.1.1 Migracja załączników przechowywanych poza bazą

Migrację załączników zobowiązani są wykonać użytkownicy, którzy załączniki dołączane do programu mMedica zapisywali i przechowywali w postaci plików na dysku twardym komputera, tzn. poza bazą mMedica.

W wersji 4.0.0. aplikacji mMedica usunięto parametr "Załączniki do wyników badań: Kopiuj zawartość plików do bazy danych", co jest równoznaczne z zablokowaniem funkcjonalności przechowywania załączników poza bazą.

Uwaga! Migrację załączników należy wykonać przed rozpoczęciem pracy z modułem EDM.

W celu uruchomienia funkcji migracji należy przejść do menu głównego aplikacji i uruchomić: Zarządzanie > Operacje techniczne > Migracja załączników. Jeśli w systemie znajdują się odwołania do załączników zapisanych poza bazą mMedica, zostaną wyświetlone w prezentowanym oknie.

| ±.  |         | Migracja załączników | 1                     | - 🗆 🗙    |
|-----|---------|----------------------|-----------------------|----------|
| * < | Ścieżka | Rodzaj               | Pacjent               |          |
|     |         |                      |                       |          |
|     |         |                      |                       | × 1      |
|     |         |                      |                       |          |
|     |         |                      |                       | <b>~</b> |
|     |         |                      |                       |          |
|     |         |                      |                       |          |
|     |         |                      |                       |          |
|     |         | 0%                   |                       | <b>`</b> |
| L   |         | 578                  |                       |          |
|     |         | 2                    | Start 🛛 🖬 Usuń błędne | Wyjście  |

Użytkownik ma dwie możliwości: zmigrować wszystkie załączniki jednocześnie lub tylko wybrane z listy.

Aby wskazać wszystkie załączniki do migracji należy wybrać przycisk **Wybierz wszystkie**, znajdujący się w prawym górnym rogu okna. Po użyciu przycisku, przy każdej pozycji na liście załączników pojawi się taki sam znak wyboru. W razie konieczności usunięcia zaznaczenia dla wybranego załącznika, należy

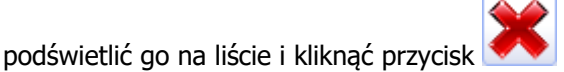

#### Nun wybór.

Indywidualny wybór załącznika do zmigrowania dokonuje się poprzez zaznaczenie lewym przyciskiem myszy pozycji na liście załączników. Z lewej strony pozycji na liście pojawi się znaczek wyboru 💜.

Proces migracji załączników do bazy mMedica rozpoczyna się przyciskiem **Start,** zamieszczonym w dolnej części okna. Poniżej tabeli z załącznikami znajduje okno komunikatów z migracji, a z prawej strony ikona

umożliwiająca zapis raportu z migracji do pliku.

Proces migracji może zostać przerwany w dowolnym momencie, a następnie uruchomiony ponownie.

#### 2.1.2 Migracja danych do EDM

Użytkownicy aplikacji mMedica, którzy przed uruchomieniem EDM-u wykorzystywali moduł Gabinet do prowadzenia całej dokumentacji medycznej, mogą zaewidencjonowane dane włączyć do Elektronicznej Dokumentacji Medycznej. W tym celu należy wykorzystać funkcjonalność migracji, która może być wykonana w każdej chwili, również po rozpoczęciu pracy w module EDM.

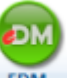

Funkcjonalność migracji dostępna jest poprzez wybór ikony w głównym oknie aplikacji. Otwarte zostanie okno *Dokumentacja medyczna*, gdzie w lewym panelu należy wybrać zakładkę **Migracja**.

| Dokumen        | tacja medyo                                                                                                    | zna                                                                                                    |
|----------------|----------------------------------------------------------------------------------------------------|----------------------------------------------------------------------------------------------------|
|                | Zakres danych:                                                                                                    | 🜒 Dokumentacja indywidualna 🔄 Księga przyjęć 🔄 Księga NiŚOLiP 🔛 Księga zabiegów 🔛 Kolejka oczekujących 🛛 ᇌ 👘                                                                                       |
| KSIęga przyjęc | Rodzaj:                                                                                                    | Dokumenty upoważniające / oświadczenia, Dok 🔻 Data od: 🛛 2016-07-26 🔽 do: 2016-07-26 🔽 💟 🌄 💷                                                                                                    |
|                | Komórka org.:                                                                                                    | ▼ Realizujący: Nowak Anna ▼                                                                                                    |
|                | Migracja danyc                                                                                                    | n do elektronicznej dokumentacji medycznej                                                                                                    |
| Księga NiŚOLiP | Użytkownik: No                                                                                                    | wak Anna; Lekarz; NPWZ: ///////                                                                                                    |
| Kolejka oczek. | Zakres danych<br>• Wizyty<br>Data: 2010<br>Realizując<br>Liczba: 1<br>• Dokumenty up<br>Data: 2010<br>Liczba: 45<br>• Dokumenty up<br>Data: 2010<br>Liczba: 0<br>• Dokumenty up<br>Data: 2010<br>Liczba: 0 | lo migracji – dokumentacja indywidualna<br>i-07-26<br>;: Nowak Anna<br>i-07-26<br>36<br>jody na udzielenie świadczenia<br>i-07-26<br>prawniające (św. dod. z art. 43-46 u.ś.o.z.f.ś.p.)<br>i-07-26 |
|                | Liczba: 0<br>• Szczepienia                                                                                                    |                                                                                                    |
| Weryfikacja    | Data: 2010                                                                                                    | j-07-26                                                                                                    |
| Migracja       | • Zabiegi<br>Data: 2016<br>Realizując<br>Liczba: 0<br>• Rehabilitacje                                                                                                    | i-07-26<br>/: Nowak Anna                                                                                                    |

W przypadku danych gabinetowych proces migracji polega na utworzeniu dokumentów XML w Elektronicznej Dokumentacji Medycznej dla informacji wprowadzonych do aplikacji przed uruchomieniem modułu EDM. Użytkownik posiadający uprawnienia, może jednocześnie utworzyć dokumenty dla całej dokumentacji, czyli zaewidencjonowanych wizyt, danych medycznych i wszystkich zgromadzonych danych pacjentów, które wchodzą w skład dokumentacji medycznej, zgodnie z rozporządzeniem o dokumentacji medycznej.

Dokumenty zostaną utworzone z datą bieżącą utworzenia oraz danymi użytkownika zalogowanego do aplikacji, wykonującego migrację.

Zasady wykonania migracji:

- Istnieje możliwość wykonania migracji częściowej, tzn. tylko wybranej (w filtrach) komórki organizacyjnej, personelu i/lub danych wprowadzonych w konkretnym okresie czasu.
- System nie migruje historycznych wyników badań laboratoryjnych, diagnostycznych i konsultacji, gdyż brak jest powiązania ich z wizytami. W EDM-ie wyniki badań zapisywane są wraz z dokumentem wizyty, zgodnie z wymaganiem rozporządzenia.
- Migracja obejmuje tylko te dane, które nie były zmigrowane wcześniej.

W celu wyświetlenia danych podlegających migracji, należy wskazać/zaznaczyć na dostępnych listach (filtrach) zakres i rodzaj danych, komórki organizacyjne lub/i osoby personelu i okres za jaki dane mają

zostać zmigrowane. Następnie należy wybrać przycisk **Odświeżanie** 5, który wyświetli informacje o ilości danych znalezionych w bazie, które można zmigrować do e-dokumentacji. Przycisk **Rozpocznij** 

migrację wynik można zapisać do pliku za pomocą przycisku **m**.

Dane

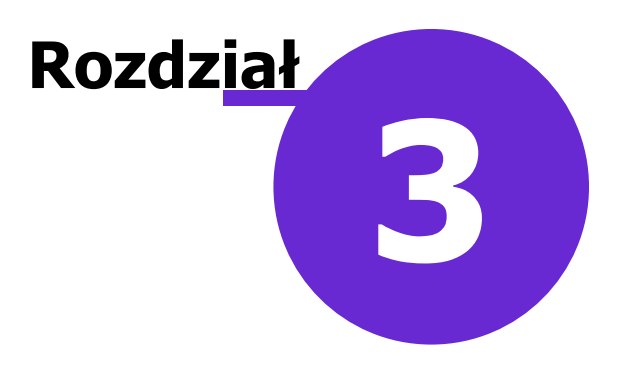

### Tworzenie Elektronicznej Dokumentacji Medycznej

#### 3.1 Nowe funkcjonalności wizyty w Gabinecie

W celu usprawnienia pracy z aplikacją oraz spełnienia wymagań narzuconych przez rozporządzenia, do modułu Gabinet wprowadzono dwie nowe funkcjonalności: formatkę *Dane podstawowe* i *Dane medyczne*.

#### 3.1.1 Podstawowe dane wizyty

Aby umożliwić modyfikację podstawowych danych otwartej już wizyty w Gabinecie dodano nową formatkę *Dane wizyty*. Użytkownik z uprawnieniami może, korzystając z dostępnych tam funkcjonalności, zmienić lub uzupełnić dane typu: data ewidencjonowanej wizyty, realizujący wizytę, komórka org., miejsce realizacji, sposób przyjęcia (np. ze skierowaniem) oraz szczegółowe dane skierowania. Na zakładce *2. Skierowanie* można dokonać edycji danych skierowania wprowadzonych podczas rezerwacji lub rejestracji wizyty.

W celu zmiany omawianych danych należy kliknąć przycisk podstawowe, znajdujący się w dolnym panelu okna wizyty gabinetowej.

| <b>Kowa</b> 2016-07- | <b>lski Jan (M</b><br>-26 10:30 – 10: | M), 0000000000, 48 lat<br>D:45, PORADNIA (GABINET) LEKARZA RODZINNEGO, Nowak Anna           | 🛉 🛃 🗕 💽                 |
|----------------------|---------------------------------------|---------------------------------------------------------------------------------------------|-------------------------|
|                      |                                       | Dane wizyty                                                                                 |                         |
| 35                   | Badania lal                           | <u>1</u> . Realizacja <u>2</u> . Skierowanie <u>3</u> . Dodatkowe dane do rozliczenia       | Antropometria           |
|                      | Choroby prze                          | Data od: 2016-07-26 10:30 🗸 do: 2016-07-26 10:45 🗸 Wizyta: POZ 🔍                            |                         |
| Wizyta               | * N                                   | Komórka org.: PORADNIA (GABINET) LEKARZA RODZINNEGO 🔻 Miejsce real.: Porada ambulatoryjna 💌 | l0:34 do                |
|                      |                                       | Realizujący: Nowak Anna 🔻 Przyjącie: Bez skierowania 💌                                      | ABINET)                 |
| Dane med.            |                                       | Nocna i świąteczna opieka lekarska i pielęgniarska —————                                    | karz;                   |
|                      |                                       | Przyczyna<br>zgłoszenia:                                                                    | lo wizyty:              |
| Skierowania          |                                       |                                                                                             | o willy ty.             |
|                      |                                       | Uzasadnienie 773                                                                            | tyczne:                 |
| Druki                |                                       | odmowy:                                                                                     |                         |
| -                    | Wywiad                                |                                                                                             |                         |
| Recepty              |                                       | Daty dla wizyty w miejscu przebywania świadczeniobiorcy                                     |                         |
|                      |                                       | Przyjęcie zgłoszenia: Vyjazd: Powrót: V                                                     |                         |
|                      |                                       |                                                                                             | -                       |
|                      |                                       |                                                                                             |                         |
| (CD9                 |                                       |                                                                                             |                         |
|                      |                                       | Zatwierdź Wyjście                                                                           |                         |
|                      |                                       |                                                                                             |                         |
| Stomatologia         |                                       |                                                                                             |                         |
|                      | Dokume<br>medycz                      | tenty Dane Dane Zalecenia Drukuj EDM Dodstawowe                                             | rzuj 💮 Umów<br>następną |

**Uwaga!** Należy pamiętać, że zmiana takich danych jak: data i godzina wizyty, realizujący, komórka org., w której realizowana jest wizyta, mają wpływ na wystawiane w trakcie wizyty dokumenty, jak np. skierowania i druki, podsumowanie wizyty, recepty, L4, historia wizyt. W związku z tym należy korzystać z tej funkcjonalności tylko w wyjątkowych przypadkach. Zmiana którejkolwiek danej po wydrukowaniu dokumentu może skutkować błędem spójności dokumentacji.

#### 3.1.2 Dodanie Rejestrującego wizytę

Uwaga! Każdy użytkownik systemu powinien logować się na swojego, unikalnego użytkownika i hasło. Nigdy nie powinien korzystać z loginu i hasła innego użytkownika.

Użytkownik zalogowany do programu mMedica jest domyślnie zarówno Realizującym wizytę (lekarz wykonujący świadczenie) oraz Rejestrującym (osoba wprowadzająca dane wizyty do systemu).

Jeśli wizytę zarejestrowaną do lekarza otwiera w Gabinecie inna osoba personelu (np. pielęgniarka, która pomaga w pracy lekarza ewidencjonując dane wizyty), pojawi się następujący komunikat:

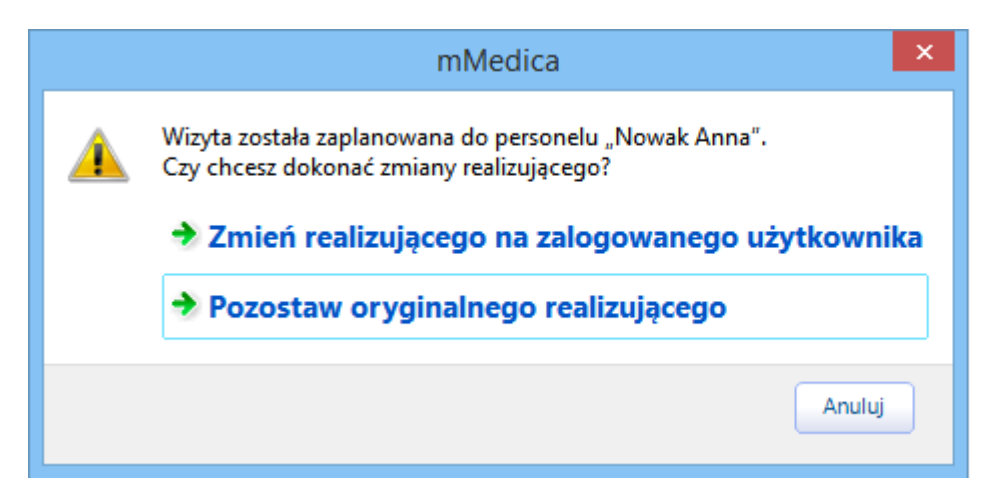

W takim przypadku należy wybrać drugą opcję "Pozostaw oryginalnego realizującego". Realizującym wizytę pozostanie lekarz, do którego wizyta została zarejestrowana. Natomiast osobą rejestrującą dane w systemie będzie zalogowany użytkownik.

W przypadku wybrania pierwszej opcji, czyli "Zmień realizującego na zalogowanego użytkownika" realizujący, do którego zarejestrowano wizytę, zostanie zmieniony na zalogowanego użytkownika.

W wizycie utworzonej przez wybór przycisku **Nowa wizyta,** personelem rejestrującym i realizującym jest ta sama osoba, a więc użytkownik zalogowany do aplikacji.

Za pomocą przycisku <u>Dane podstawowe</u> można zmienić realizującego wizytę. Rejestrującego można zmienić jedynie poprzez wylogowanie i ponowne zalogowanie do aplikacji na innego użytkownika.

#### 3.1.3 Miejsce realizacji i inne dane podstawowe, na pasku wizyty

Na pasku gdzie dotychczas wyświetlane były tylko dane pacjenta (okno wizyty w Gabinecie), takie jak: imię i nazwisko, PESEL, płeć i wiek, dodano w drugiej linii informację z datą i godziną wizyty, komórką org., realizującym wizytę.

Po zmianie którejkolwiek danej poprzez przycisk Dane podstawowe efekt będzie widoczny na pasku, jak poniżej.

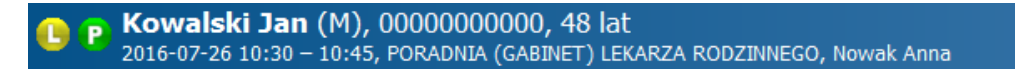

#### 3.1.4 Dane medyczne ewidencjonowane poza wizytą a zapisywane w wizycie

Wprowadzenie przed wizytą danych typu: wyniki badań laboratoryjnych, diagnostycznych, konsultacji, skierowanie na wizytę, badania wstępne, powoduje, że przy otwarciu nowej wizyty jako pierwsze otwarte zostanie okno *Dokumenty medyczne*, gdzie wyświetlone będą wcześniej wprowadzone dane.

Uwaga! Wyniki badań wymagają jawnego dopisania do wizyty poprzez osobę realizującą lub rejestrującą wizytę, gdyż razem z danymi wizyty są zapisywane do e-dokumentacji.

Funkcjonalność prezentacji danych w oknie *Dokumenty medyczne wizyty* ma na celu powiadomienie lekarza o nowych istotnych danych medycznych dla realizowanego świadczenia, które lekarz powinien obejrzeć oraz

dopisać do e-dokumentacji. Wyniki dopisuje się do wizyty, używając przycisku **Dopisz do wizyty Mowe** wyniki z wykonanych badań, dopóki nie zostaną wpisane do e-dokumentacji wyświetlane są na czerwono, rys. poniżej.

| Ŧ |                           | Dok                          | cumenty me | edyczne wizyty                          |
|---|---------------------------|------------------------------|------------|-----------------------------------------|
| * | Data<br><b>2016-07-26</b> | Rodzaj<br><b>Spirometria</b> | ^          | Opis w zał.                             |
|   |                           |                              |            |                                         |
|   |                           |                              |            |                                         |
|   |                           |                              |            | v                                       |
|   |                           |                              |            | Załączniki diagnostyka_98_ryc2 [JPG]    |
|   |                           |                              |            |                                         |
|   |                           |                              |            |                                         |
|   |                           |                              |            | Status<br>Nie dopisany do żadnej wizyty |
|   |                           |                              | <b>v</b>   |                                         |
|   |                           |                              |            | Wyjście                                 |

Informacja o wizycie, do której dopisano wynik badania wyświetlana będzie na formatkach z listami wyników badań laboratoryjnych, diagnostycznych, konsultacji i hospitalizacji z poziomu *Danych medycznych* w Kartotece i z poziomu zakładki *Wizyta* w Gabinecie. W przypadku niedopisania wyniku do wizyty, w polu tekstowym "Status" wyświetlana będzie informacja "Nie dopisany do żadnej wizyty".

Sposób działania funkcjonalności powiadamiania o nowych wynikach badań zależny jest od realizującego wizytę, a zatem:

- 1. Personel (lekarz), który zlecił wykonanie badania przy otwarciu kolejnej wizyty pacjenta otrzyma informację o wprowadzonych do systemu wynikach. Informacja ta będzie wyświetlana za każdym razem, dopóki lekarz nie dopisze wyniku do wizyty.
- 2. Personel inny niż zlecający, realizujący nową wizytę w JOS-ie gdzie zlecono badanie otrzyma informację o wynikach badania, jeśli nikt wcześniej w tym JOS-ie nie dopisał ich do wizyty.

#### Tworzenie Elektronicznej Dokumentacji Medycznej

3. Personel inny niż zlecający, realizujący wizytę w innym JOS-ie - otrzyma informację o wynikach badania, jeśli nie zostały jeszcze wpisane do e-dokumentacji.

Po zapisaniu wyników do e-dokumentacji, modyfikacja danych jest możliwa tylko z poziomu wizyty, z którą został wpisany do EDM.

#### 3.1.5 Aktualizacja danych w Gabinecie

Na formatce "Lista pacjentów do Gabinetu" w lewym panelu dodano przycisk **P s temu**, umożliwiający "odświeżenie" bieżącej listy zarejestrowanych pacjentów. Dodatkowo, obok przycisku

wyświetlany jest czas, jaki upłynął od ostatniego odświeżenia listy.

Jeśli po zrealizowaniu wizyty w Gabinecie dokonano zmian w danych pacjenta, to po ponownym otwarciu wizyty, istnieje konieczność zaktualizowania danych. Dane na wizycie autoryzowanej i ponownie otwartej do edycji nie są nigdy automatycznie modyfikowane, więc w razie potrzeby użytkownik musi sam dokonać ich

Aktualizuj dane

odświeżenia za pomocą przycisku znajdującego się w górnym panelu wizyty gabinetowej. W przypadku wykrycia zmian przez system, wyświetlony zostanie poniższy komunikat:

| mMedi                                                           | ca                                                               |
|-----------------------------------------------------------------|------------------------------------------------------------------|
| Wykryto zmiany w danych pacje<br>świadczeniodawcy. Czy chcesz z | enta, komórki, realizującego lub<br>aktualizować dane w wizycie? |
|                                                                 | Iak                                                              |

W celu aktualizacji danych należy wybrać przycisk "Tak", a następnie dokonać ponownej autoryzacji wizyty. Jeśli aplikacja mMedica nie wykryje zmian, wyświetlony zostanie komunikat:

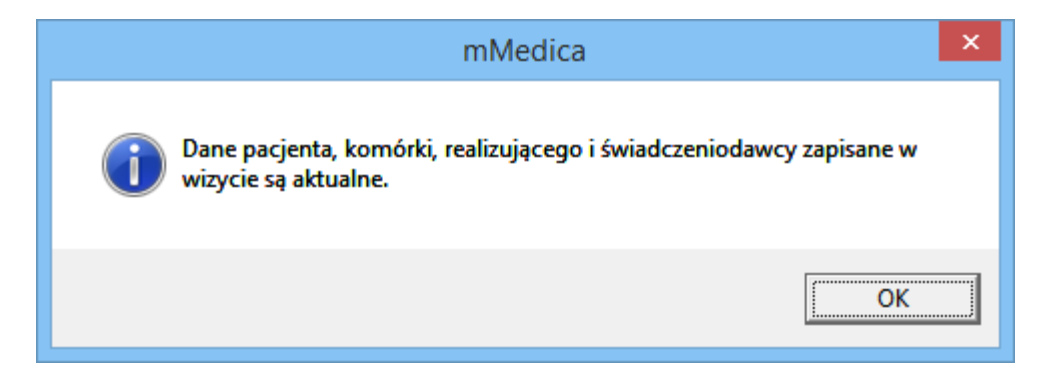

Ostatnio odświeżono:

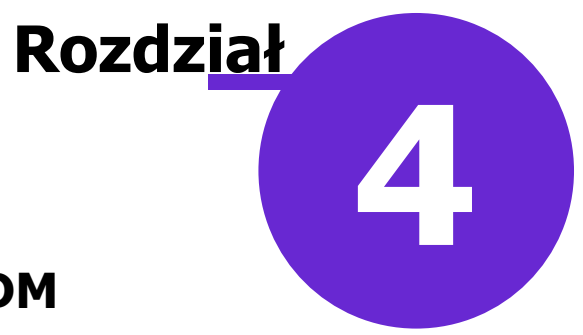

### Tworzenie dokumentów w EDM

Na podstawie danych ewidencjonowanych w programie mMedica, tworzone są dokumenty elektroniczne w formacie XML. Dokumenty elektroniczne powstają po jawnym zatwierdzeniu danych z zakresu dokumentacji medycznej, wprowadzonych przez uprawnionego użytkownika oraz w procesie autoryzacji zaewidencjonowanych danych wizyty.

#### 4.1 Dokumenty w postaci elektronicznej

W EDM mMedica tworzone są następujące dokumenty:

- Dokument porady lub wizyty
- Dokument uprawnień dostępu do dokumentacji medycznej i uprawnień do informacji o stanie zdrowia
- Dodatkowe dokumenty uprawniające do świadczeń
- Dokument zgody na udzielenie świadczenia
- Dokument uprawnień odbioru recept/zleceń
- Dokument z przebytych hospitalizacji
- Dokument z pobytów sanatoryjnych
- Dokument z wykonanych zabiegów
- Dokument z wykonanych szczepień
- Dokument Karta ciąży
- Dokument Karta Opieki Pielęgniarskiej w POZ
- Dokument Karty ChUK
- Dokument informujący o ogólnym stanie zdrowia pacjenta (czynniki ryzyka, choroby przewlekłe)
- Dokument z wystawionych zwolnień lekarskich na opiekę
- Dokument z wystawionych recept bez wizyty
- Dokument z wystawionych druków na wizycie (prezentowany za pomocą hiperłącza odnoszącego się do druku)
- Dokument diagramu stomatologicznego

#### 4.1.1 e-Dokument wizyty i edycja danych

Dokument wizyty powstaje po wybraniu przycisku w prawym dolnym rogu formatki wizyty gabinetowej.

Uwaga! Realizacja wizyty w Gabinecie powinna zawsze zostać zakończona przez lekarza autoryzacją danych. Kliknięcie przycisku **Autoryzuj** jest warunkiem utworzenia e-dokumentu wizyty.

Część danych wchodzących w skład dokumentu "Ogólny stan zdrowia" (o którym mówi rozporządzenie o Dokumentacji Medycznej) może zostać wprowadzonych poza wizytą i do niej dopisanych. Do danych tych należą np. wyniki badań laboratoryjnych i diagnostycznych, konsultacje, antropometria, które do programu mMedica może wprowadzić osoba rejestrująca dane medyczne. Po rozpoczęciu wizyty w Gabinecie i dopisaniu <u>dokumentów medycznych</u>, dane te zostaną zapisane do e-dokumentu w procesie autoryzacji wizyty.

Natomiast pozostałe dane typu choroby przewlekłe, leki stale podawane ewidencjonowane są przez lekarza bezpośrednio na wizycie w Gabinecie i również zapisywane są do e-dokumentacji w trakcie autoryzacji

wizyty.

Osoba rejestrująca, która wprowadza dane do systemu mMedica, może równocześnie edytować dane, które nie są zapisywane w e-dokumencie wizyty. Do danych tych należą dane medyczne jak np. czynniki ryzyka, hospitalizacje, rehabilitacje, zabiegi, sanatoria. Jeśli dane w tych dokumentach edytowane są z poziomu otwartej wizyty gabinetowej, dokumenty i wszelkie zmiany zapisywane są w procesie autoryzacji wizyty. Natomiast zmiany w dokumentach dokonane z poziomu Kartoteka pacjentów > Dane medyczne zapisane zostaną do e-dokumentacji po ich zapisaniu przyciskiem **Zatwierdź** (zdj. poniżej).

| Czynnik                                          | i ryzyka i wywiady         |                    | ×        |
|--------------------------------------------------|----------------------------|--------------------|----------|
| <u>1</u> . Uzależnienia / uczulenia / grupa krwi | <u>2</u> . Choroby / urazy | <u>3</u> . Wywiady |          |
| Uzależnienia                                     |                            | Uczulenia          |          |
| Papierosy Alkohol Narkotyki                      | 🔄 Leki 💉 Kawa              | Trawy              | <u>^</u> |
| Inne:                                            | ~                          |                    |          |
|                                                  |                            |                    |          |
|                                                  |                            |                    |          |
|                                                  |                            |                    |          |
|                                                  | ×                          |                    | ¥        |
| Inne czynniki ryzyka                             |                            | Grupa krwi         |          |
|                                                  |                            | AB Rh+             |          |
|                                                  |                            |                    |          |
|                                                  |                            |                    |          |
|                                                  | ~                          |                    |          |
|                                                  | Г                          | A Tobulant         |          |
|                                                  | L                          |                    | wyjscie  |

#### 4.1.2 Autoryzacja e-dokumentu

Każdy dokument wpisany do Elektronicznej Dokumentacji Medycznej jest opatrzony oznaczeniem osoby dokonującej wpisu (jest nim zalogowany użytkownik) oraz datą wpisu, którą jest data utworzenia dokumentu XML.

Ponadto każdy dokument XML opatrzony jest elementem autoryzacji, wygenerowanym przez system, w postaci sumy kontrolnej zapisanej w tabeli autoryzacji.

#### 4.1.3 Dokumenty utworzone poza systemem (załączniki)

Dokumenty powstałe poza systemem mMedica, są dołączane do dokumentacji jako:

- Odwzorowanie cyfrowe postaci papierowej, zdjęć radiologicznych, innych dokumentów.
- Import dokumentów elektronicznych utworzonych poza systemem.

Dokumenty te są zapisywane w tej samej bazie co Elektroniczna Dokumentacja Medyczna. System zapamiętuje nazwę i rozmiar pliku dokumentu. Tak jak w przypadku pozostałych e-dokumentów system wylicza sumę kontrolną dołączonego dokumentu i zapisuje te dane w tabeli autoryzacji.

#### 4.1.4 Modyfikacja dokumentów EDM

Dokumentów zapisanych do EDM-u nie można trwale usunąć, jednak podlegają one modyfikacji. Każda zmiana danych, w tym usunięcie części danych lub załączników zapisanych w e-dokumentacji wymaga podania przyczyny zmiany.

Zmiana danych, które zostały już zapisane w e-dokumentacji (poprzez zatwierdzenie lub autoryzację), spowoduje otwarcie dodatkowego okna *Dokumentacja medyczna*. W przypadku wystąpienia różnic pomiędzy danymi zapisanymi w bazie danych i dokumencie XML, system prezentuje różnice poprzez zaznaczenie odpowiednimi kolorami wartości starych i nowych. Znaczenie kolorów zostało wyjaśnione w legendzie, znajdującej się w dolnej części okna *Dokumentacja medyczna*.

W polu "Przyczyna zmiany" wymagane jest podanie przyczyny modyfikacji, poprzez ręczne wpisanie wyjaśnienia. Można również skorzystać ze słownika, dostępnego po wybraniu przycisku wyboru ..., po jego uprzednim utworzeniu.

|                    | Dokumentacja medyczna           | ×     |
|--------------------|---------------------------------|-------|
| 🔔 Wizyta           | Ogólny stan zdrowia             |       |
| Koa miejscowości   | 0937474 - Kdlowice              |       |
| Oddział NFZ        | 099                             |       |
| Wizyta             |                                 |       |
| Data wizyty        | 2016-07-28 07:41 - 07:56        |       |
| Data utworzenia    | 2016-07-28 07:41:55             |       |
| Miejsce realizacji | Porada ambulatoryjna            |       |
| Rodzaj             | POZ                             |       |
| Przyjęcie          | Bez skierowania                 |       |
| Rozpoznanie główne | H92.0 – Ból ucha                |       |
|                    | H92 – Bóle ucha i wyciek z ucha |       |
| Recepty            |                                 |       |
| Leki               | 1. Nazwa                        |       |
| Przyczyna zmiany:  |                                 |       |
| Pomyłka podczas w  | prowadzania danych              |       |
| Dodane             | Zmodyfikowane - stara wartość   | ie    |
| Usunięte           | Zmodyfikowane - nowa wartość    | inc . |

Wprowadzone zmiany wraz z danymi osoby modyfikującej i datą zmiany są zapisywane w dokumencie XML wraz z dotychczasową historią zmian.

#### 4.1.5 Prezentacja różnic

Na wszystkich formatkach gdzie powstają dokumenty XML, umieszczono przycisk wywołujący okno

prezentacji różnic. Przycisk ten znajduje się zazwyczaj w dolnym rogu formatki i w zależności od statusu dokumentu może mieć różne kolory. Wybranie przycisku otwiera okno *Dokumentacja medyczna,* w którym prezentowane są dokumenty utworzone na wizycie.

| Funkcje dodati | kowe 🗸 🍶 - 📰 -                                   |                                    |                                             |                         |                |                                                                          |                                                                                                    | 0- 🖸 也           |
|----------------|--------------------------------------------------|------------------------------------|---------------------------------------------|-------------------------|----------------|--------------------------------------------------------------------------|----------------------------------------------------------------------------------------------------|------------------|
| 8 🗷 🐔          | ) 📬 🔕 😪 🏶                                        | Dane pacjenta                      | Dokumenty ubezpieczeni                      | a Aktualizuj dane       | Status eWUŚ Ro | ozliczenie wizyty                                                        |                                                                                                    |                  |
| () P Ko        | <b>walski Jan (M),</b><br>6-07-28 07:41 – 07:56, | 00000000000, 4<br>PORADNIA (GABINE | 18 lat<br>T) LEKARZA RODZINN                | IEGO, Nowak Anna        |                | 🤷 - 🎺 Sch                                                                | nematy wizyt 👻 📫                                                                                                | 🦅 — 💌            |
|                |                                                  |                                    |                                             | 23                      | ١              |                                                                          | the second second second second second second second second second second second second second second second se |                  |
|                | Choroby przewlekłe                               | Badania diag.                      |                                             | zyka i wywiady          |                | Ostatnie wizyty                                                          | Szczepienia                                                                                                    |                  |
| Wizyta         | * Nazwa                                          | Op. cz. 🔺                          | Uzależni<br>alkohol<br>Grupa kr<br>Przebyte | enia<br>wi<br>e choroby | ^ 📝            | Uwaga: Kolorem f<br>oraz dla<br>wyróżniono dane u<br>lub weryfikacji EDI | tła dla wiz<br>wizyt komercyjnych<br>wymagające autoryz<br>M.                                                   | yt NFZ<br>acji   |
| Skierowania    |                                                  |                                    | -                                           |                         |                | Wizyta: dnia 201<br>14:53<br>Komórka org.: P                             | 6-07-26 od 14:38 do<br>ORADNIA (GABINET)                                                                        |                  |
| Druki          |                                                  | *                                  |                                             |                         | ~              |                                                                          |                                                                                                    | ~                |
| Recepty        | Wywiad                                           | ^                                  | Badanie fiz                                 | ykalne                  |                | Rozpoznania<br>* Nazwa<br>H92 – Bóle ucha                                | Główne 🔺                                                                                                    |                  |
| Zwolnienia     |                                                  |                                    |                                             |                         |                |                                                                          | <u> </u>                                                                                                    | -                |
| Drocodum       |                                                  |                                    | Ciśnienie:                                  | Tętno                   | ×<br>          |                                                                          |                                                                                                    | 1                |
| Stomatologia   |                                                  | ~                                  | Glikemia:                                   | Tem;                    |                | Dodaj rozpoznanie:                                                       | ▼<br>                                                                                                    |                  |
| $\nabla$       | Dokumenty<br>medyczne                            | Dane<br>podstawowe                 | Zalecenia                                   | Drukuj<br>podsum.       |                | EDM                                                                      | Autoryzuj                                                                                                    | Umów<br>następną |

W procesie autoryzacji wizyty, w zależności od rodzaju zaewidencjonowanych danych, oprócz dokumentu wizyty mogą równocześnie zostać utworzone jeszcze inne dokumenty. Przykładowo, dodanie choroby przewlekłej powoduje dodanie informacji na dokumencie "Ogólny stan zdrowia", a oznaczenie leku jako stale podawanego zostanie zapisane na wizycie w dokumencie "Stale podawane leki".

Jeśli na wizycie powstaje więcej dokumentów, dane każdego dokumentu prezentowane są w oknie różnic na osobnej zakładce. Na poszczególnych zakładkach prezentowane są wszystkie dane, jakie zostały zapisane w dokumentach, z wyróżnieniem kolorem wartości dodanych, usuniętych, zmodyfikowanych starych i nowych (zdj. poniżej).

|                              | Dokur                                 | nentacja medyczna   |                  |                 |          |
|------------------------------|---------------------------------------|---------------------|------------------|-----------------|----------|
| Wizyta                       | Ogólny stan zdrowia                   | Stale podawane leki |                  |                 |          |
| Czynniki ryzyk               | a i wywiady                           |                     |                  |                 |          |
| Grupa krwi                   | 0 Rh+                                 |                     |                  |                 |          |
| Uczulenia                    | trawy                                 |                     |                  |                 |          |
| Uzależnienia                 | Alkohol                               |                     |                  |                 |          |
| Gruny dysnan                 | servine                               |                     |                  |                 |          |
| orupy ayopan                 | Nazwa                                 |                     | Data wpisu       | Data wypisu     |          |
| 1. Przewlekły                | nieżyt oskrzeli, dychawica oskrzelowa |                     | 2016-07-29       |                 |          |
|                              |                                       |                     |                  |                 |          |
| Choroby prze                 | wiekłe                                | 0.1                 | <b>D</b> 1       | D. I. J. S.     |          |
| 1 146                        | Nazwa                                 | Opis                | Data rozpoznania | Data wyleczenia |          |
| 1. 140                       | Stan astinatyczny                     |                     | 2010-07-29       |                 |          |
| Op <mark>ieka czy</mark> nna | 1                                     |                     |                  |                 |          |
| Kod                          | Nazwa                                 | Opis                | Data od          | Data do         |          |
| 1. J46                       | Stan astmatyczny                      |                     | 2016-07-29       |                 |          |
|                              |                                       |                     |                  |                 | ~        |
| Dodane                       | Zmodyfikowane - stara warto           | ść                  |                  |                 |          |
| Usunięta                     | Zmodyfikowane - nowa warto            | sć                  |                  |                 | vvyjscie |

Kolor przycisku różnic na formatce wizyty określa status dokumentu XML w bazie programu mMedica. Znaczenie kolorów:

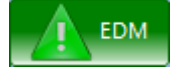

Nowy dokument - po zatwierdzeniu danych powstanie nowy dokument.

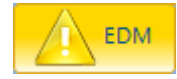

Brak dokumentu - istnieją dane, ale nie został jeszcze utworzony dokument.

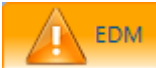

Wystąpiły różnice pomiędzy danymi w bazie a danymi w dokumencie. Istnieje potrzeba utworzenia nowej wersji dokumentu.

## 

Uszkodzony dokument. Należy utworzyć nowy dokument, a system umieści informację o uszkodzeniu dokumentu pierwotnego i utracie ewentualnej historii zmian.

EDM

Dokument jest poprawny.

#### 4.2 Dokumenty elektroniczne w formacie HL7 CDA

W związku z rozporządzeniem Ministra Zdrowia z dnia 8 maja 2018 r. w sprawie rodzajów elektronicznej dokumentacji medycznej od dnia 1 stycznia 2019 r. wprowadza się obowiązek stosowania trzech wystandaryzowanych dokumentów PIK HL7 CDA: karty informacyjnej leczenia szpitalnego, karty odmowy przyjęcia do szpitala, informacji pisemnej lekarza specjalisty dla lekarza kierującego.

W wersji 5.16.3 aplikacji mMedica dodano mechanizm generowania i gromadzenia dokumentów "Informacja dla lekarza kierującego" oraz "Karta informacyjna z leczenia szpitalnego" w standardzie PIK HL7 CDA. Rozwiązanie dostępne jest dla użytkowników posiadających Moduł EDM w zakresie tworzenia dokumentów oraz <u>Moduł eArchiwum</u>, w którym dokumenty te są przechowywane i skąd też będą udostępniane. Moduł eArchiwum ma swoją bazę do przechowywania dokumentów.

Dokumenty "Informacja dla lekarza kierującego" oraz "Karta informacyjna z leczenia szpitalnego" zostały zakwalifikowane przez CeZ do tzw. grupy drugiej, jeśli chodzi o reguły tworzenia elektronicznej dokumentacji medycznej. Są to dokumenty wytwarzane na podstawie jednostkowych danych medycznych przetwarzanych w systemach informatycznych Podmiotów Wykonujących Działalność Leczniczą, indeksowane na platformie P1. Oznacza to, że po utworzeniu jednego z tych dokumentów system świadczeniodawcy będzie zapisywał go w mMedica i eArchiwum, a następnie będzie wysyłał do P1 w postaci indeksu dokumentacji medycznej informacje o przechowywanym dokumencie medycznym.

Po uruchomieniu funkcjonalności przyjmowania i przechowywania indeksów wytworzonej dokumentacji medycznej w P1, dokumenty z eArchiwum będą udostępniane innym świadczeniodawcom z zachowaniem zasad bezpieczeństwa, bez dostępu do bazy mMedica.

Dokumenty elektroniczne tworzone są w momencie podpisania wypisu pacjenta z hospitalizacji lub autoryzacji wizyty gabinetowej, w ramach której wystawiono dokument "Informacja dla lekarza kierującego". Po podpisaniu dokumentu przy pomocy certyfikatu elektronicznego (podpis kwalifikowany, podpis SimplySign, certyfikat ePUAP lub certyfikat ZUS) zostaje on zapisany w bazie.

**Uwaga!** Informujemy, że do prawidłowego generowania tych dokumentów podmiot medyczny musi zaopatrzyć się w unikalny w skali kraju identyfikator tzw. OID. Dystrybucją OID-ów zajmuje się Centrum e-Zdrowia (CeZ). Świadczeniodawca po złożeniu wniosku o założenie konta w P1 na stronie <u>rpwdl.csioz.gov.pl</u> , otrzyma wiadomość e-mail potwierdzającą nadanie dostępu do systemu P1. W wiadomości zostanie również przekazany przydzielony węzeł OID podmiotu leczniczego.

Otrzymany identyfikator OID należy wprowadzić do programu mMedica. W tym celu należy przejść do ścieżki: Zarządzanie > Konfiguracja > Konfigurator, pozycja: System > Identyfikacja i wpisać otrzymany numer w polu **"Identyfikator (OID) w systemie HL7**".

| Konfiguracja – <b>Systen</b>            | Nadpisz wartościami domyślnym |                                                 |
|-----------------------------------------|-------------------------------|-------------------------------------------------|
| System /                                | Kod świadczeniodawcy:         | HERENARK                                        |
| – Identyfikacja<br>– Autoryzacja        | Numer instalacji:             | (1944)1449                                      |
| - Moduły dodatkowe                      | Identyfikator systemu nadaw   | vcy: ////////////////////////////////////       |
| Kopia zapasowa<br>Urządzenia zewnętrzne | Właściwy oddział NFZ:         | 12 – Śląski Oddział Narodowego Funduszu Zdrowia |
| Różne                                   | Rodzaj autoryzacji świadczeń  | í: Kupony                                       |
| Ewidencja                               | Identyfikator (OID) w system  | nie HL7: X.XX.XXX.XXXXXXXXXXXXXXXXXXXXXXXXXXXX  |
| Rozliczenia                             |                               |                                                 |

W celu usprawnienia procesu rejestracji podmiotu na platformie P1, zalecamy zapoznać się z instrukcjami udostępnianymi na stronie internetowej CeZ.

#### 4.2.1 Informacja dla lekarza kierującego

Dokument "Informacja dla lekarza kierującego" w formacie dokumentu HL7 CDA tworzony jest w ramach wizyty realizowanej w Gabinecie.

W celu wystawienia dokumentu należy w głównym panelu wizyty gabinetowej wybrać ikonę **Skierowania**, a następnie zakładkę **Informacja dla lekarza kier.**, znajdującą się w górnym panelu. System wyświetli formatkę, na której należy uzupełnić dane.

Do prawidłowego utworzenia dokumentu w postaci elektronicznej wymagane jest wskazanie rozpoznania oraz określenie dalszego postępowania w leczeniu pacjenta, poprzez uzupełnienie pola "Wytyczne" i wybranie poradni specjalistycznej. Dodatkowo, w sekcji *Opis udzielonego świadczenia* należy zaewidencjonować odpowiednią procedurę ICD-9. Program domyślnie podpowiada procedurę na podstawie kodu resortowego cz. VIII komórki org., w której realizowana jest wizyta. Np. dla kodu resortowego 1200, 1201 podpowiadana będzie procedura 89.0010 Konsultacja dermatologiczna. Użytkownik może zmienić sugerowaną procedurę na inną.

Kolejną czynnością konieczną do wykonania jest wpisanie w poniższym polu tekstowym dodatkowych informacji o udzielonym świadczeniu. Jeśli na wizycie wprowadzony został wywiad lub badania fizykalne

treść z tych pól można skopiować w prosty sposób za pomocą przycisków

Dokument w formacie HL7 CDA tworzony jest w momencie zapisywania wizyty. Po wybraniu przycisku **Autoryzuj** w prawym dolnym rogu formatki, zostanie otwarte okno dialogowe *Podaj hasło do certyfikatu,* w którym należy wprowadzić hasło do wykorzystywanego certyfikatu. Wybranie przycisku **OK** finalizuje proces utworzenia i zapisania dokumentu w bazie.

#### Tworzenie dokumentów w EDM

| Funkcje dodat                                               | :kowe 👻 📑 👻 🔝 🗸                                                                                                    |                                                                                                    | I 🐣 🔍 - 🞦 💟                  |
|-------------------------------------------------------------|----------------------------------------------------------------------------------------------------|----------------------------------------------------------------------------------------------------|------------------------------|
| 8                                                           | J 🕼 🔍 😁 🏶                                                                                                    | Dane pacjenta Dokumenty ubezpieczenia Status eWUŚ Dodaj notatkę Aktualizuj dane Rozliczenie w                                                                                                    | izyty                        |
| 🤹 🗙 😽                                                       | <b>owalski Jan (M),</b><br>18-12-28 07:37 – 07:52                                                                    | , PORADNIA OKULISTYCZNA, NOWAK DARIUSZ                                                                                                    | • 💠 💓 🗕 💽                    |
| Vizvta                                                      | L-9 (stan Druk f<br>rowia) zd                                                                                        | N-14 (stan Druk PR-4 Zaśw. dla Zespołu Zaśw. przed ds. OoN szczepieniem Informacja dla lekarza kier.                                                                                                  | Badanie<br>histopatologiczne |
|                                                             | Dane ogólne<br>Nr umowy:                                                                                             | 6/////// <b>•</b>                                                                                                    | ·                            |
| Dane med.                                                   | Dalsze postępowanie –                                                                                                |                                                                                                    |                              |
|                                                             | Wytyczne: Pozostawie                                                                                                 | enie pod opieką poradni specjalistycznej                                                                                                    | -                            |
|                                                             | Poradnia: 1600                                                                                                    | Poradnia okulistyczna                                                                                                    |                              |
| Sklerowahla                                                 | Kozpoznania                                                                                                    | Namua                                                                                                    | Główne 🔺                     |
|                                                             | ► ✓ H40.0                                                                                                    | Podeirzenie jaskry                                                                                                    |                              |
|                                                             |                                                                                                    |                                                                                                    |                              |
| Druki                                                       |                                                                                                    |                                                                                                    | ~                            |
| Druki<br>Recepty                                            | Opis udzielonego świad                                                                                               | czenia                                                                                                    | v                            |
| Druki<br>Recepty                                            | Opis udzielonego świad<br>Procedura: 89.08                                                                           | Inna konsultacja                                                                                                    | ×                            |
| Druki<br>Recepty<br>Zwolnienia                              | Opis udzielonego świad<br>Procedura: 89.08<br>Daskrowe nieprawidło<br>laserowej GDX. Ciśnie                          | <mark>Iczenia</mark><br><mark>Inna konsultacja</mark><br>wości stwierdzane w badaniu pola widzenia <u>FDT</u> , widoczna blaszka sitowa. Wykonane badanie polarymetri<br>nie wewnątrzgałkowe 30 mmHg. |                              |
| Druki<br>Recepty<br>Zwolnienia                              | Opis udzielonego świad<br>Procedura: 89.08<br>Daskrowe nieprawidło<br>laserowej GDX. Ciśnie                          | <mark>czenia</mark>                                                                                                    |                              |
| Druki<br>Recepty<br>Zwolnienia<br>CDD<br>Procedury          | Opis udzielonego świad<br>Procedura: 89.08<br>Daskrowe nieprawidło<br>laserowej GDX. Ciśnie                          | <mark>czeniaInna konsultacjaInna konsultacja wości stwierdzane w badaniu pola widzenia EDT, widoczna blaszka sitowa. Wykonane badanie polarymetri<br/>nie wewnątrzgałkowe 30 mmHg.</mark>             |                              |
| Druki<br>Recepty<br>Zwolnienia<br>Procedury<br>Stomatologia | Opis udzielonego świad<br>Procedura: 89.08<br>Þaskrowe nieprawidło<br>laserowej GDX. Ciśnie                          | Iczenia<br>Inna konsultacja<br>wości stwierdzane w badaniu pola widzenia EDT, widoczna blaszka sitowa. Wykonane badanie polarymetri<br>nie wewnątrzgałkowe 30 mmHg.<br>oratoryjne                     |                              |
| Druki<br>Recepty<br>Zwolnienia<br>Procedury<br>Stomatologia | Opis udzielonego świad<br>Procedura: 89.08<br>Daskrowe nieprawidło<br>laserowej GDx. Ciśnie                          | IczeniaInna konsultacja wości stwierdzane w badaniu pola widzenia EDT, widoczna blaszka sitowa. Wykonane badanie polarymetri nie wewnątrzgałkowe 30 mmHg. oratoryjne Nazwa Wynik                      |                              |
| Druki<br>Recepty<br>Zwolnienia<br>Procedury<br>Stomatologia | Opis udzielonego świad<br>Procedura: 89.08<br>⊅askrowe nieprawidło<br>laserowej ÇDX. Ciśnie<br>Wykonane badania labe | Iczenia<br>Inna konsultacja<br>wości stwierdzane w badaniu pola widzenia EDT, widoczna blaszka sitowa. Wykonane badanie polarymetri<br>nie wewnątrzgałkowe 30 mmHg.<br>oratoryjne<br>Nazwa Wynik      |                              |

Warunkiem koniecznym do utworzenia dokumentu informacji dla lekarza kierującego w formacie HL7 CDA jest posiadanie przez personel realizujący numeru prawa wykonywania zawodu.

Od wersji 6.3.0 aplikacji mMedica, w przypadku realizacji wizyty przez personel nieposiadający powyższego numeru, przy autoryzacji wizyty wyświetla się informacja:

| 4 | Na wizycie wystawiono informację dla lekarza kierującego/POZ, ale<br>personel realizujący nie ma numeru prawa wykonywania zawodu.<br>Dokument elektroniczny informacji w formacie PIK HL7 CDA<br>(wymagany od 1 stycznia 2019 r.) nie zostanie utworzony.<br>Kontynuować? |
|---|----------------------------------------------------------------------------------------------------|
|   | Tak Nie                                                                                                    |

Po wybraniu przycisku **Tak** autoryzacja wykonuje się bez generacji dokumentu w formacie HL7 CDA i tym samym bez konieczności podania hasła do certyfikatu.

Uwaga! Należy pamiętać, że każda modyfikacja wygenerowanego już dokumentu spowoduje utworzenie nowej wersji dokumentu informacji dla lekarza kierującego. Natomiast usunięcie wygenerowanego

dokumentu będzie skutkować generacją dokumentu anulującego. W wersji 6.3.0 programu dodano możliwość utworzenia nowej wersji powyższego dokumentu bez

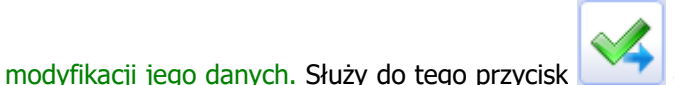

(Wymuś utworzenie nowej wersji dokumentu

HL7 CDA) umiejscowiony po prawej stronie okna.

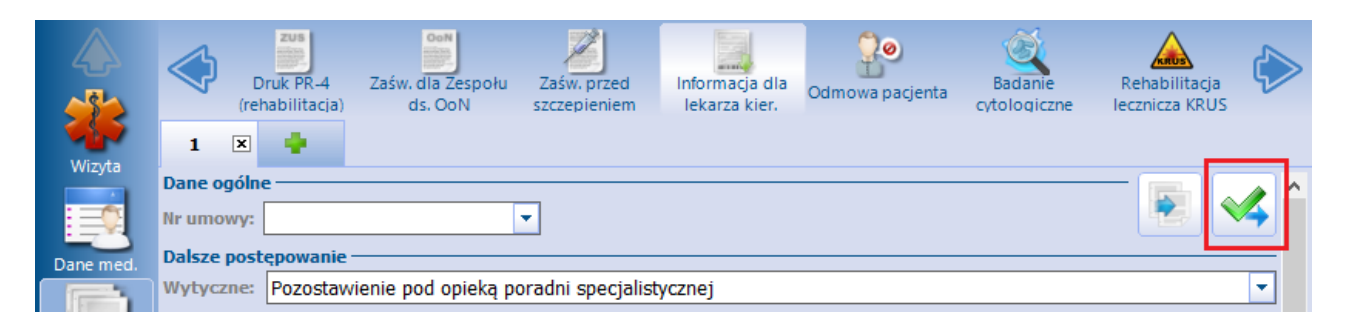

#### 4.2.2 Karta informacyjna z leczenia szpitalnego

Dokument "Karta informacyjna z leczenia szpitalnego" w formacie dokumentu HL7 CDA tworzony jest w ramach hospitalizacji ewidencjonowanych w module dodatkowym Hospitalizacje.

Omawiany dokument, zawierający opis choroby i przebieg leczenia pacjenta, dostępny jest na etapie wypisu pacjenta z hospitalizacji. Generacja dokumentu w formacie HL7 CDA następuje w momencie podpisania wypisu przez kierownika oddziału. Jeśli hospitalizacja znajduje się w statusie "Do podpisu", to w prawym dolnym rogu formatki *Wypis* zostanie wyświetlony przycisk **Podpisz i zakończ**. Po jego wybraniu zostanie otwarte okno dialogowe *Podaj hasło do certyfikatu,* w którym należy wprowadzić hasło do wykorzystywanego certyfikatu. Wybranie przycisku **OK** finalizuje proces utworzenia i zapisania dokumentu w bazie.

#### Tworzenie dokumentów w EDM

| Funkcje dodatkow | • • 📑 •                                                                                                    | Image: A state of the state of the state |
|------------------|----------------------------------------------------------------------------------------------------|----------------------------------------------------------------------------------------------------|
| 🚷 🛃 🕄 🕯          | 🛅 🧟 😋 🌞 Dane pacjenta 🛛 Dokumenty ubezpieczenia                                                                                                    | Status eWUŚ Odśwież dane Rozliczenie                                                                                                    |
| Przyjęcie Hos    | BOŻENNA BARBA<br>ODZIAŁ/ZESPÓŁ CHIRURGII JEDNEGO<br>Rozpoznania: G56.0                                                                                 | RA (K), , , 67 lat<br>DNIA, PAWEŁ, przyj. 2018-09-14 09:30, wyp. 2018-12-13 12:00, nr w księdze 666/2018                                                                                                    |
| Warnie           | Karta info                                                                                                    | rmacyjna z leczenia szpitalnego                                                                                                    |
| vvypis           | Data wystawienia 2019-01-03                                                                                                    |                                                                                                    |
|                  | Pacjent                                                                                                    | Wystawca dokumentu                                                                                                    |
| Podsumowanie     | BOŻENNA BARBARA                                                                                                    | NOWAK DARIUSZ                                                                                                    |
|                  | Data ur.:                                                                                                    |                                                                                                    |
|                  | Wiek: 66 lat Płeć: K<br>Adres:                                                                                                    |                                                                                                    |
| Recepty          | Hospitalizacja nr 666/2018                                                                                                    | Miejsce wystawienia                                                                                                    |
| Skierowania      | Specjalność komórki org.<br>Oddział leczenia jednego dnia, <i>kod re</i> Podaj hasło do<br>ODDZIAŁ/ZESPÓŁ CHIRURGII JEDNE<br><i>Kod res. cz. V:</i> 01 | certyfikatu:                                                                                                    |
|                  | Data hospitalizacji <i>Przyjęcie:</i> 2018-09-14 09:30 <i>Wypis:</i> 2018-12-13 12:00                                                                  | OK Anuluj                                                                                                    |
|                  | Tryb wypisu                                                                                                    |                                                                                                    |
|                  | Zakończenie procesu terapeutycznego lub diagnostycznego                                                                                                |                                                                                                    |
|                  | Rozpoznania                                                                                                    |                                                                                                    |
|                  |                                                                                                    | Nazwa Kod                                                                                                    |
|                  | Zespół cieśni nadgarstka                                                                                                    | G56.0                                                                                                    |
|                  |                                                                                                    | NPWZ:                                                                                                    |
|                  |                                                                                                    | Wystawiaiary                                                                                                    |
|                  |                                                                                                    | n journojący                                                                                                    |
|                  |                                                                                                    |                                                                                                    |
|                  | Data podpisania wypisu                                                                                                    | Ordynator/Kierownik oddziału/Upoważniony                                                                                                    |
|                  | Wyniki badań, Drukuj kartę<br>konsult, skier. Drukuj mformacyjną                                                                                       | Otwórz 🥺 Podpisz<br>do edycji 🧾 i zakończ                                                                                                    |

Należy pamiętać, że usunięcie bądź modyfikacja zamkniętej hospitalizacji będzie powodować generację odpowiednio: dokumentu anulującego lub nowej wersji dokumentu karty informacyjnej.

#### 4.2.3 Zapis i udostępnianie dokumentów HL7 CDA

W przypadku posiadania modułu dodatkowego eArchiwum, utworzone dokumenty elektroniczne w formacie HL7 CDA można zapisać i udostępnić pacjentowi. W tym celu należy przejść do ścieżki: Moduły dodatkowe > Przegląd archiwum i skorzystać ze znajdujących się tam funkcji.

Szczegółowy opis funkcjonalności modułu eArchiwum znajduje się w instrukcji obsługi opublikowanej na stronie internetowej produktu.

**Rozdz**iał

### Przegląd dokumentacji medycznej pacjenta podczas wizyty w Gabinecie

Podczas realizacji wizyty pacjenta w Gabinecie, istnieje możliwość podejrzenia i wydrukowania następujących dokumentów:

- 1. Historia zdrowia i choroby w części dotyczącej ogólnego stanu zdrowia, problemów zdrowotnych lub urazów (Stan zdrowia).
- 2. Historia zdrowia i choroby w części dotyczącej porad ambulatoryjnych lub wizyt domowych (Podsumowanie wizyty).
- 3. Historia wizyt.
- 4. Przegląd Elektronicznej Dokumentacji Medycznej pacjenta (Przegląd EDM).

Pierwsze trzy raporty dotyczą danych zapisanych w bazie programu mMedica. Przed ich wyświetleniem system dokonuje wstępnej weryfikacji zgodności danych zapisanych w bazie z danymi w dokumentach XML. W przypadku wykrycia niezgodności lub braku dokumentów, dane wyświetlane są na szarym tle (zdj. poniżej). Raport dostępny po wybraniu przycisku **Przegląd EDM** prezentuje dane zapisane w e-dokumentach XML.

| 🕓 P Kowalski Jan (M), 0000000000, 48 lat<br>2016-08-01 09:35 – 09:50, PORADNIA (GABINET) LEKARZA RODZINNEGO, Nowak Anna |                            |                      |                                              |                                                                                                    |                 |            |                                                                                                    |                                                                                                    |                    |                                  |
|----------------------------------------------------------------------------------------------------|----------------------------|----------------------|----------------------------------------------|----------------------------------------------------------------------------------------------------|-----------------|------------|----------------------------------------------------------------------------------------------------|----------------------------------------------------------------------------------------------------|--------------------|----------------------------------|
| Recepty                                                                                                    | Badania lab.               | A<br>Badania diag.   | Stale pod. leki                              | Konsultacje                                                                                                    | Hospital        | izage      | Rehabilitacje                                                                                                    | Szczepienia                                                                                                    | Antropome          | etria                            |
| Zwolnienia<br>Procedury<br>Stomatologia                                                                                 | Choroby przewiekłe   Nazwa | Op. cz. ^            | Czynni Vzak alkoh Uczu travy Grup O Rh- Prze | ki ryzyka i wywiady<br>sznienia<br>ol<br>lenia<br>y<br>y dyspanseryjne<br>vlekły nieżyt oskrze<br>wica oskrzelowa<br>a krwi<br>byte choroby | ii,             |            | Ostatnie wizyty<br>Uwaga: Kolorem ti<br>dane wymagające<br>weryfikacji EDM.<br>Wizyta: dnia 201<br>07:56<br>Komórka org.: P<br>LEKARZA RODZINI<br>Realizujący: Nov<br>Rozpoznania:<br>• H92 - Bóle ucha | ła wyróżn<br>autoryzacji lub<br>6-07-28 od 07:41 d<br>ORADNIA (GABINET<br>IEGO<br>vak Anna; Lekarz; N<br>i wyciek z ucha | iono<br>)<br>IPWZ: | <ol> <li>2</li> <li>3</li> </ol> |
| Historia Wizyt<br>Fistoria Wizyt<br>Stan zdrowia<br>Przegląd EDM<br>Frzegląd EDM                                        | Wywiad                     |                      | Badani<br>Bili Ciśnie<br>Gliken              | e fizykalne                                                                                                    | Tętno:<br>Temp: | <b>131</b> | Rozpoznania<br>Nazwa<br>Dodaj rozpoznanie:                                                                                                    | Główne A                                                                                                    |                    |                                  |
|                                                                                                    | Dokumenty<br>medyczne      | Dane<br>o podstawowe | Zalecenia                                    | Drukuj<br>podsum.                                                                                                    |                 |            |                                                                                                    | Autoryzuj                                                                                                    | Um<br>naste        | nów<br>epną                      |

W programie mMedica zastosowano funkcjonalność dwupoziomowej weryfikacji e-dokumentacji. Pierwszy etap polega na sprawdzeniu czy uległy zmianie dane, na podstawie których wygenerowano e-dokument

(XML). Funkcjonalność oparta jest na wartości licznika, która zostaje zmieniona przy każdej edycji danych, na podstawie których utworzono e-dokument. Każdorazowa generacja nowego dokumentu powoduje wyzerowanie licznika.

Funkcjonalność zastosowano w raportach z Historii wizyt, Stanu zdrowia i udostępniania EDM. Dane, które nie zostały zmigrowane do e-dokumentacji, będą zawsze wyświetlane w omawianych formatkach na szarym tle.

Drugi etap polega na całkowitym porównaniu danych zapisanych w bazie z danymi w e-dokumencie (XML). Funkcjonalność zastosowano w przypadku modyfikacji dokumentów i weryfikacji EDM.

#### 5.1 Historia zdrowia i choroby

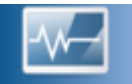

Wybranie przycisku Stan zdrowia z lewego panelu okna otwiera formatkę *Historia zdrowia i choroby w części dotyczącej ogólnego stanu zdrowia, chorób, problemów zdrowotnych lub urazów,* prezentującą dane zapisane w dokumencie "Ogólny stan zdrowia" pacjenta, o którym mówi rozporządzenie o Dokumentacji Medycznej.

W dokumencie "Historia zdrowia i choroby..." prezentowane są dane, jakie zostały zaewidencjonowane w *Czynnikach ryzyka* na wizycie gabinetowej lub w *Kartotece pacjentów* (Kartoteka pacjentów > Dane medyczne > Czynniki ryzyka) oraz informacje o chorobach przewlekłych i stale podawanych lekach, których ewidencja dokonywana jest tylko w Gabinecie.

| Zwolnienia     | NZOZ "Eksulap" 2016-08-01<br>NZOZ "Eksulap"<br>40-001 Katowice, ul. Wojewódzka   | 1              | 2                          |
|----------------|----------------------------------------------------------------------------------|----------------|----------------------------|
|                | KeGolic 000111222<br>Kod res. cz. I: 0000000                                     | Wy             | bierz wszystkie Usuń wybór |
| (CD9           |                                                                                  | ~              | Antropometria              |
| Procedury      | Historia zdrowia i choroby w części dotyczącej ogólnego stanu zdrowia,           | ~              | Choroby przewlekłe         |
|                | chorób, problemów zdrowotnych lub urazów                                         | ~              | Grupa krwi                 |
|                |                                                                                  | ✓              | Grupy dyspanseryjne        |
| Stomatologia   | Kowalski Jan (M) Data ur.: 1967-09-16 PESEL: 0000000000                          | ✓              | Hospitalizacje             |
|                | Adres: 40-001 Katowice, nr 1                                                     | ✓              | Inne czynniki ryzyka       |
| The second     |                                                                                  | ✓              | Nosicielstwo               |
|                | Stale nedawane leki                                                              | ✓              | Opieka czynna              |
| Usiugi         |                                                                                  | ✓              | Przebyte choroby           |
|                | Nazwa Dawkowanie                                                                 | ✓              | Rehabilitacje              |
|                | Pulmicort zawiesina do nebulizacji 0,5 mg/ml                                     | ✓              | Sanatoria                  |
| Historia wizyt |                                                                                  | ✓              | Stale podawane leki        |
|                |                                                                                  | ✓              | Szczepienia                |
|                | orupy oyspanseryjne                                                              | ✓              | Uczulenia                  |
| Stan zdrowia   | Nazwa Data wpisu Data wypisu                                                     | ✓              | Urazy z przeszłości        |
|                | Przewlekły nieżyt oskrzeli, dychawica oskrzelowa 2016-07-29                      | ✓              | Uzależnienia               |
|                |                                                                                  | ✓              | Wywiad ginekologiczny      |
| Przegląd EDM   |                                                                                  | ✓              | Wywiad pediatryczny        |
|                | Uzaezmenia                                                                       | ✓              | Wywiad rodzinny            |
|                | alkohol                                                                          | ✓              | Wywiad środowiskowy        |
| Archiwum       |                                                                                  |                | Zabiegi                    |
|                | Dokumenty medyczne Dane v Zalecenia Drukuj historię LDM COM Autoryzuj Rateria na | lmow<br>stępną |                            |
|                |                                                                                  |                |                            |

W celu zaktualizowania informacji na dokumencie należy skorzystać z przycisku **Odśwież** 🥺. Przycisk

**Rodzaje danych** rozwija listę z kategoriami czynników ryzyka, których wyświetlanie można ograniczyć lub rozszerzyć poprzez zaznaczenie/usunięcie zaznaczenia v odpowiednim polu. Historię zdrowia i choroby pacjenta można wydrukować, do czego służy przycisk **Drukuj historię**, znajdujący się w dolnym panelu okna.

#### 5.2 Raport historii wizyt

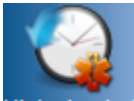

Wybranie przycisku Historia wizyt z lewego panelu okna otwiera formatkę *Historia wizyt*, gdzie prezentowane są wszystkie dane, jakie zostały zaewidencjonowane podczas wizyty w Gabinecie. Przed wyświetleniem wizyt na formatce, system dokonuje wstępnej weryfikacji zgodności danych zapisanych w bazie z danymi w dokumentach XML. W przypadku wykrycia niezgodności lub braku dokumentów, dane wyświetlane są na szarym tle.

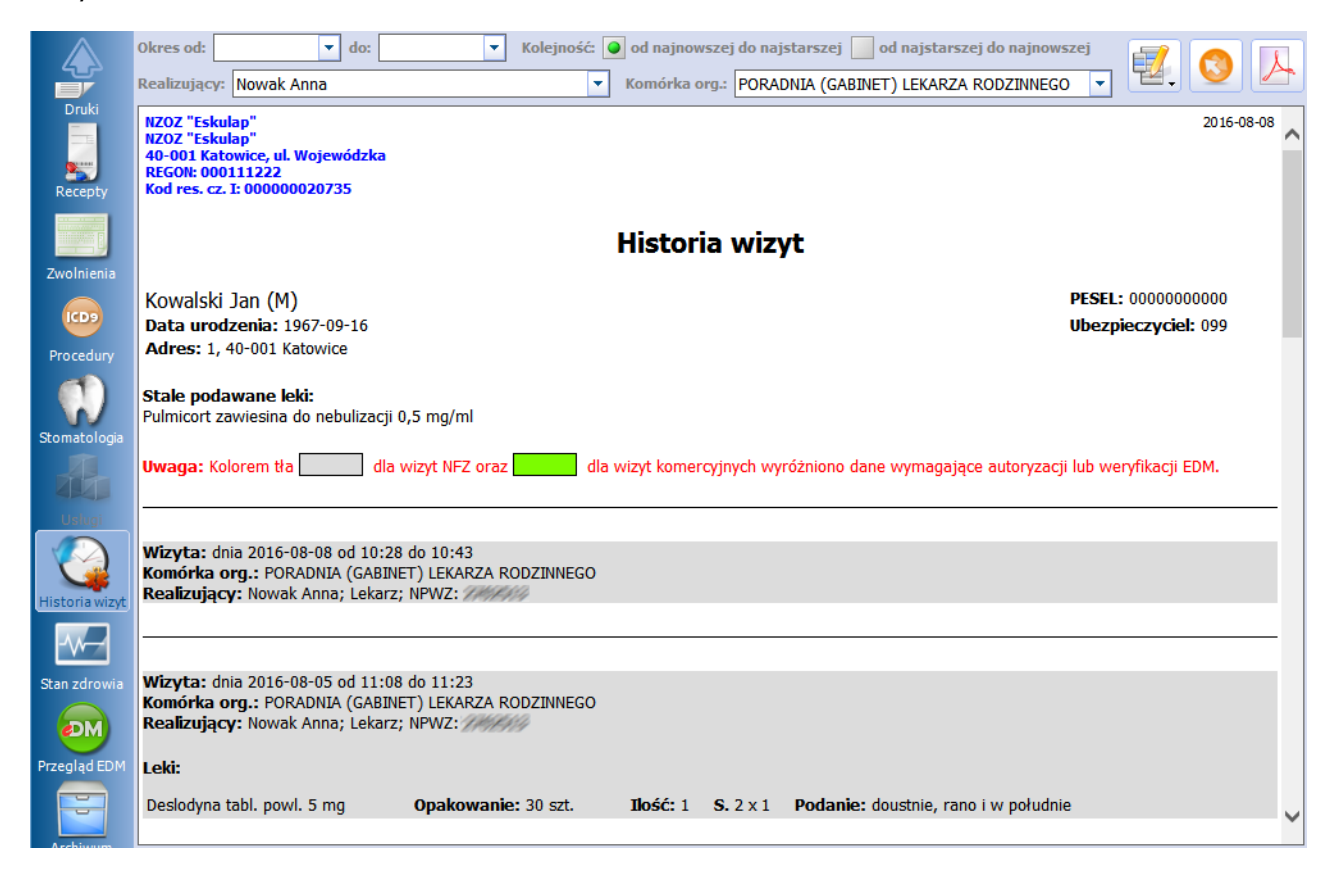

W dokumencie *Historia wizyt* wyświetlane są szczegółowe dane ostatnich wizyt, zrealizowanych w danej komórce organizacyjnej. Użytkownik otrzyma informacje o całym przebiegu wizyty, o wystawionych skierowaniach, przepisanych lekach, o wynikach badań dopisanych do wizyty z możliwością podglądu załącznika, a także o drukach wystawionych na wizycie.

Za pomocą filtrów znajdujących się w górnej części ekranu istnieje możliwość zmiany kolejności wyświetlania informacji np. od najnowszej do najstarszej i odwrotnie, a także wyfiltrowania wizyt według zadanego okresu czasu. Aby uzyskać dostęp do historii wizyt realizowanych w innej komórce organizacyjnej i przez innego lekarza, należy skorzystać z filtrów "Realizujący" oraz "Komórka org.".

W celu zaktualizowania informacji na dokumencie należy skorzystać z przycisku **Odśwież** 🥺.

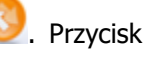

**Rodzaje danych** rozwija listę z kategoriami danych, których wyświetlanie można ograniczyć lub rozszerzyć poprzez zaznaczenie/usunięcie zaznaczenia  $\mathbf{V}$  w odpowiednim polu.

Historię wizyt pacjenta można wydrukować, do czego służy przycisk Drukuj historię, znajdujący się w

dolnym panelu okna lub zapisać do pliku w formacie PDF za pomocą przycisku 🜌

5

#### 5.3 Przegląd EDM

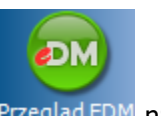

Przegląd EDM to przegląd e-dokumentacji medycznej pacjenta. Po wybraniu przycisku Przegląd EDM należy

użyć przycisku **Odśwież** 10 (w prawym górnym rogu ekranu), aby pobrać dane do wyświetlenia. Domyślnie wyświetlane są dokumenty elektroniczne wizyt, które zostały zrealizowane w tej samej komórce organizacyjnej, w której otwarta jest bieżąca wizyta.

Zakres wyświetlanej e-dokumentacji można ograniczyć do dowolnej komórki organizacyjnej, realizującego i zakresu dat, wybierając odpowiednie dane z udostępnionych list rozwijanych.

|                | Wizyty                                                                                                    |                            |                           |                           |  |  |  |  |  |
|----------------|----------------------------------------------------------------------------------------------------|----------------------------|---------------------------|---------------------------|--|--|--|--|--|
|                | Data od: 🗾 d                                                                                                    | o: 💽 Kolejność: 🔵 od naj   | jnowszej 🔄 od najstarszej | 0                         |  |  |  |  |  |
| Zwolnienia     | Komórka org.: PORADNIA (GABINET) LEKARZA RODZINNEGO 🔹 Realizujący:                                                                                                    |                            |                           |                           |  |  |  |  |  |
|                | Lista wykrytych problemów w dokumentacji medycznej pacjenta                                                                                                    |                            |                           |                           |  |  |  |  |  |
| Procedury      | Problem         Kodzaj daných         Dale szczegolowe           Dokument nieaktualny         Wizyta         2016-07-28 07:41 – 07:56, PORADNIA (GABINET) LEKARZA RODZINNEGO, Nowak<br>Anna |                            |                           |                           |  |  |  |  |  |
| Stomatologia   | <sup>3</sup><br>Data wizyty: 2016-07-29 13:45 – 14:00<br>Komórka org.: PORADNIA (GABINET) LEKARZA RODZINNEGO                                                                                |                            |                           |                           |  |  |  |  |  |
|                | Realizujący: Nowak Anna       Rozpoznanie główne         Rozpoznanie główne       Rozpoznania współistniejące         J46 – Stan astmatyczny       + H92 – Bóle ucha i wyciek z ucha        |                            |                           |                           |  |  |  |  |  |
| Historia wizyt | yt Uwaga: dane wizyty mogą być nieaktualne.                                                                                                    |                            |                           |                           |  |  |  |  |  |
| Stan zdrowia   | Data wizyty: 2016-07-28 07:41 – 07:56<br>Komórka org.: PORADNIA (GABINET) LEKARZA RODZINNEGO<br>Realizujący: Nowak Anna                                                                     |                            |                           |                           |  |  |  |  |  |
| <b>D</b> M     | Rozpoznanie główne<br>H92.0 – Ból ucha                                                                                                    |                            |                           |                           |  |  |  |  |  |
| Przeglad EDM   | Recepta                                                                                                    | Distails                   | Data malianati ad         | Hannariania               |  |  |  |  |  |
|                | nr recepty                                                                                                    | DE                         |                           | Oprawnienia               |  |  |  |  |  |
|                | Skład leku                                                                                                    | Odpłatność                 | Sposób i czas podania     | Zalecenia                 |  |  |  |  |  |
| $\nabla$       | Dokumenty Dokumenty e poo                                                                                                    | Dane<br>Istawowe Zalecenia | EDM                       | Autoryzuj 🐼 Umów następną |  |  |  |  |  |

W przypadku wystąpienia jakichkolwiek problemów z e-dokumentacją, wyświetlony zostanie stosowny komunikat np. "Uwaga: dane wizyty mogą być nieaktualne". W tym wypadku należy ponownie otworzyć wizytę, do której odnosi się komunikat, i dokonać jej autoryzacji.

#### 5.4 Dokumentacja archiwalna

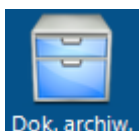

W wersji 8.3.0 aplikacji mMedica w oknie wyświetlanym po wyborze przycisku <sup>Dok. archiw.</sup>, dostępnym w Gabinecie, wprowadzono podział na dwie zakładki:

|--|

Na zakładce **Dokumentacja archiwalna** dostępne są dokumenty pacjenta znajdujące się w Archiwum dokumentów. Jej funkcjonalność została dokładnie opisana w instrukcji <u>Modułu eArchiwum i Modułu</u> <u>Integracji eRepozytorium w Chmurze</u>.

Zakładka **Dokumentacja plikowa** umożliwia wgląd do dokumentacji archiwalnej sporządzonej w wersji papierowej i zeskanowanej przez świadczeniodawcę. Po jej wybraniu użytkownik otrzyma dostęp do listy zeskanowanych dokumentów w kontekście komórki, w której realizowana jest bieżąca wizyta pacjenta.

Aby uzyskać dostęp do zeskanowanych dokumentów, należy w strukturze organizacyjnej wskazać ścieżkę do folderu dokumentacji archiwalnej. W tym celu należy przejść do: Zarządzanie > Konfiguracja > Struktura organizacyjna i na zakładce *3. Dane dodatkowe* wpisać/wskazać nazwę ścieżki, gdzie umieszczona została zeskanowana dokumentacja.

| ł | Komórka: Gabinet lekarza POZ                                                            |                           |  |  |  |  |  |  |  |
|---|-----------------------------------------------------------------------------------------|---------------------------|--|--|--|--|--|--|--|
|   | 1. Dane podstawowe 2. Dane adresowe 3. Dane dodatkowe 4. Kody                           | <u>5</u> . Lokalizacja    |  |  |  |  |  |  |  |
| I | Folder dokumentacji archiwalnej: C:\Archiwum                                            | Utwórz strukturę folderów |  |  |  |  |  |  |  |
|   | Wyliczaj dni udzielania świadczenia dla oddziału dziennego 🛛 🔽<br>Informacje dodatkowe: |                           |  |  |  |  |  |  |  |
|   |                                                                                         |                           |  |  |  |  |  |  |  |

Dodatkowo istnieje możliwość utworzenia dla każdego pacjenta, znajdującego się w *Kartotece pacjentów*, indywidualnego katalogu archiwum. W tym celu należy wybrać przycisk **Utwórz strukturę folderów**, który spowoduje utworzenie folderów (nazwą folderu będzie identyfikator pacjenta z Kartoteki). Konieczne jest utworzenie osobnych struktur folderów dla każdej komórki organizacyjnej, w której użytkownik chce mieć dostęp do archiwum.

| mMedic                                                                             | a ×                                          |
|------------------------------------------------------------------------------------|----------------------------------------------|
| Zostanie utworzony folder nadrzę<br>archiwalną dokumentację każdeg<br>Kontynuować? | dny oraz foldery podrzędne na<br>o pacjenta. |
|                                                                                    | <u>T</u> ak <u>N</u> ie                      |

Umieszczenie zeskanowanych dokumentów w folderze wybranego pacjenta, umożliwi osobie realizującej wizytę dostęp do tych plików.

Uwaga! Skany dokumentacji papierowej są przechowywane poza bazą programu. mMedica nie włącza zeskanowanej dokumentacji do Elektronicznej Dokumentacji Medycznej, ani nie zabezpiecza przed nieuprawnionymi zmianami. Dodana funkcjonalność pozwala jedynie na dostęp do dokumentów archiwalnych dokumentacji, której oryginały papierowe powinny być przechowywane zgodnie z okresem wymaganym zapisami rozporządzenia.

Istnieje możliwość wglądu do plikowej dokumentacji archiwalnej pacjenta również z poziomu kartoteki pacjentów. Po zaznaczeniu w kartotece odpowiedniej pozycji i wybraniu w górnej części okna po lewej stronie opcji: Funkcje dodatkowe > Dokumentacja archiwalna, zostanie wyświetlone okno *Dokumentacja archiwalna* prezentujące dokumenty umieszczone w folderze wskazanego pacjenta.

| 😂 📰 🐑 📬 🍭 😁 💐 🌲<br>Dokumentacja archiwalna – Kowalski Jan (M), |                                    |          |     |                       |    |            |  |
|----------------------------------------------------------------|------------------------------------|----------|-----|-----------------------|----|------------|--|
| Komó                                                           | órka org.: Poradnia Stomatologicza | <b>_</b> |     | 1                     |    | $\bigcirc$ |  |
| *                                                              | Nazwa                              |          | Тур | Data ost. modyfikacji | ]~ |            |  |
|                                                                | Dok1                               |          | JPG | 09-08-2019 09:42      |    |            |  |
|                                                                | Dok2                               |          | JPG | 09-08-2019 09:42      |    | 4          |  |
|                                                                |                                    |          |     |                       |    |            |  |
|                                                                |                                    |          |     |                       |    |            |  |
|                                                                |                                    |          |     |                       |    |            |  |

Jeżeli dokumenty zostały umieszczone w folderze pacjenta w strukturach folderów utworzonych dla różnych komórek, jest możliwość ich wyszukiwania w kontekście komórki. W tym celu należy zaznaczyć odpowiednią komórkę lub komórki na liście w polu rozwijalnym "Komórka org." i wybrać znajdujący się po prawej stronie

przycisk wyszukiwania 🥺. Aby otworzyć dokument, należy kliknąć na niego dwukrotnie lewym przyciskiem myszy lub zaznaczyć go na

liście i wybrać przycisk

#### 5.5 Historia zmian czynników ryzyka

W wersji 5.12.0 aplikacji mMedica dodano funkcjonalność zapisywania historii zmian w zakresie czynników ryzyka i wywiadów. Oznacza to, że wszystkie wpisy dokonane w danych medycznych pacjenta na zakładce **Czynniki ryzyka** zostaną odnotowane z informacją o dacie oraz użytkowniku dokonującym wpisu/ modyfikacji oraz o zmienianej wartości.

W celu otwarcia historii zmian należy wybrać przycisk

| Rozpoznania Badar     | hia lab. Badania diag.      | Czynniki ryzyka | <b>Ronsultacje</b> | Skierowania | ()<br>Rehabilitacje | Sanatoria | $\diamond$ |
|-----------------------|-----------------------------|-----------------|--------------------|-------------|---------------------|-----------|------------|
| Grupa krwi            |                             |                 |                    |             |                     |           | 1          |
| Grupy dyspanseryjne   | Alergie<br>Choroby tarczycy |                 |                    |             |                     |           |            |
| Inne czynniki ryzyka  |                             |                 |                    |             |                     |           | $\bigcirc$ |
| Nosicielstwo          |                             |                 |                    |             |                     |           |            |
| Przebyte choroby      |                             |                 |                    |             |                     |           |            |
| Uczulenia             | leki<br>Acetazolamide       |                 |                    |             |                     |           |            |
| Urazy                 |                             |                 |                    |             |                     |           |            |
| Uzależnienia          |                             |                 |                    |             |                     |           |            |
| Wywiad ginekologiczny |                             |                 |                    |             |                     |           |            |
| Wywiad pediatryczny   |                             |                 |                    |             |                     |           |            |
| Wywiad rodzinny       |                             |                 |                    |             |                     |           |            |
| Wywiad środowiskowy   |                             |                 |                    |             |                     |           |            |

|                                    | Historia zmian czynni         | ków ryzyka i wywiadów 🔹 🖻 |  |  |  |  |  |
|------------------------------------|-------------------------------|---------------------------|--|--|--|--|--|
| Historia zmian od 2017-10-24 08:19 |                               |                           |  |  |  |  |  |
| Uczulenia                          |                               |                           |  |  |  |  |  |
| Data                               | Użytkownik                    | Wartość                   |  |  |  |  |  |
| 2018-02-15 12:43                   | Nowak Anna                    | Leki                      |  |  |  |  |  |
| 2018-02-15 12:43                   | Nowak Anna                    | Acetazolamide             |  |  |  |  |  |
| Grupy dyspansery                   | rjne                          |                           |  |  |  |  |  |
| Data                               | Użytkownik                    | Wartość                   |  |  |  |  |  |
| 0040 00 40 40 44                   | Manual: Amma                  | Alemaia                   |  |  |  |  |  |
| 2018-02-13 13:14                   | Nowak Anna                    | Alergie                   |  |  |  |  |  |
| 2018-02-13 13:14                   | Nowak Anna                    | Alergie                   |  |  |  |  |  |
| 2018-02-13 13:14                   | Nowak Anna                    | Alergie                   |  |  |  |  |  |
| 2018-02-13 13:14                   |                               | Alergie                   |  |  |  |  |  |
| Dodane                             | Zmodyfikowane - stara wartość | Alergie                   |  |  |  |  |  |

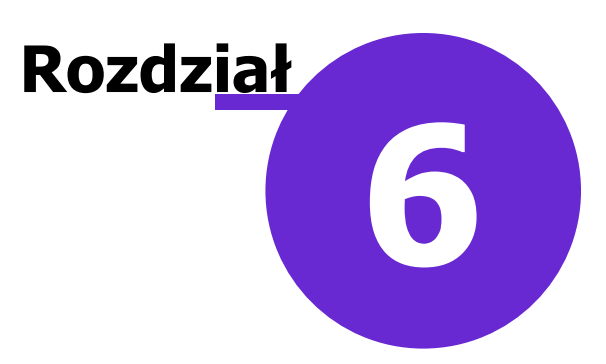

### Elektroniczna Dokumentacja Medyczna

W głównym oknie programu mMedica znajduje się przycisk **EDM**, który uruchamia okno obsługi Elektronicznej Dokumentacji Medycznej. Wszystkie funkcjonalności dostępne w omawianym oknie zostały opisane w dalszej części niniejszej instrukcji.

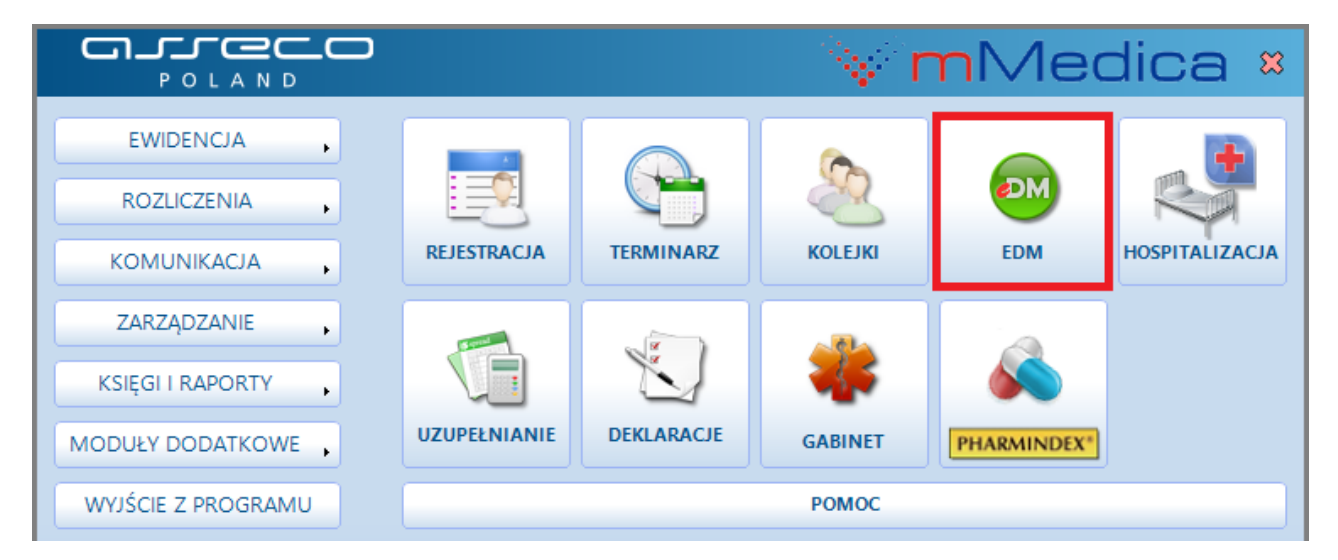

Od wersji 8.2.0 aplikacji mMedica użytkownik ma dostęp do okna obsługi EDM również poprzez ścieżkę: Moduły dodatkowe > EDM.

#### 6.1 Udostępnianie dokumentacji

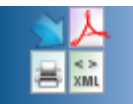

Funkcjonalność Udostępnianie umożliwia udostępnianie e-dokumentacji medycznej pacjenta w jednej z następujących form:

wydruku na papierze, do czego służy przycisk

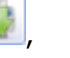

• <u>zapisu do pliku XML</u> w formacie PIK HL7 CDA, po wybraniu przycisku

W tym celu należy w pierwszej kolejności wskazać pacjenta, którego dokumentacja medyczna będzie

udostępniania. W polu "Pacjent" należy kliknąć w pole wyboru i i wybrać pacjenta z dostępnego słownika. Zakres udostępnianej dokumentacji można ograniczyć do dowolnej komórki organizacyjnej, realizującego i zakresu dat, wybierając odpowiednie dane z udostępnionych list rozwijanych. Z kolei przycisk **Rodzaje** 

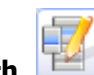

**danych** rozwija listę danych, których wyświetlanie można ograniczyć lub rozszerzyć poprzez zaznaczenie/usunięcie zaznaczenia w odpowiednim polu.

Po określeniu wszystkich filtrów należy wybrać przycisk **Odśwież** <sup>100</sup>, który spowoduje wyświetlenie danych w oknie.

| Funkcje dodatk                       | we - 🛃 - 🔝 -                                                                                                    |                                             | I I I I I I I I I I I I I I I I I I I | <u> </u>              |  |  |  |  |
|--------------------------------------|----------------------------------------------------------------------------------------------------|---------------------------------------------|---------------------------------------|-----------------------|--|--|--|--|
| کا 🖪 🚷                               | 📬 🧟 😋 🌲 🛛 Whioski                                                                                                    |                                             |                                       |                       |  |  |  |  |
| Dokumen                              | acja medyczna                                                                                                    |                                             |                                       |                       |  |  |  |  |
|                                      | Pacjent:       000000000000000000000000000000000000                                                                                                    | a od: do: do: alizujący: szej do najnowszej | <b>•</b>                              | 🛃 🔇 🎒 🖬               |  |  |  |  |
| Udostępnianie                        | NZOZ "Eskulap"<br>NZOZ "Eskulap"<br>ul. Wojewódzka, 40-001 Katowice<br>REGON: 000111222<br>Kod res. cz. I: 000000020735                                                                                                    |                                             | 2016-08-12                            | diagnostyka_98_ryc2 ( |  |  |  |  |
| Księga przyjęć                       | Dokumentacja medyczna pacjenta       Image: wykryto jeden lub więcej problemów w dokumentacji medycznej pacjenta – szczegóły znajdują się w raporcie udostępniania.       Image: wykryto jeden lub więcej problemów w dokumentacji medycznej pacjenta – szczegóły znajdują się w raporcie udostępniania.       Image: wykryto jeden lub więcej problemów w dokumentacji medycznej pacjenta – szczegóły znajdują się w raporcie udostępniania.       Image: wykryto jeden lub więcej problemów w dokumentacji medycznej pacjenta – szczegóły znajdują się w raporcie udostępniania.       Image: wykryto jeden lub więcej problemów w dokumentacji medycznej pacjenta – szczegóły znajdują się w raporcie udostępniania.       Image: wykryto jeden lub więcej problemów w dokumentacji medycznej pacjenta – szczegóły znajdują się w raporcie udostępniania.       Image: wykryto jeden lub więcej problemów w dokumentacji medycznej pacjenta – szczegóły znajdują się w raporcie udostępniania.       Image: wykryto jeden lub więcej problemów w dokumentacji medycznej pacjenta – szczegóły znajdują się w raporcie udostępniania.       Image: wykryto jeden lub więcej problemów w dokumentacji medycznej pacjenta – szczegóły znajdują się w raporcie udostępniania.       Image: wykryto jeden lub więcej problemów w dokumentacji medycznej pacjenta – szczegóły znajdują się w raporcie udostępniania.       Image: wykryto jeden lub więcej problemów w dokumentacji medycznej pacjenta – szczegóły znajdują się w raporcie udostępniania.       Image: wykryto jeden lub więcej pacjenta – szczegóły znajdują się w raporcie udostępniania.       Image: wykryto jeden lub więcej pacjenta – szczegóły znajdują się w raporcie udostępniania. |                                             |                                       |                       |  |  |  |  |
| Księga NISOLIP<br>Księga<br>zabiegów | Nazwisko: Kowalski<br>Imię (imiona): Jan<br>PESEL:<br>Data urodzenia: 1967-09-16<br>Adres miejsca zamieszkania: 1, 40-001 Katowice                                                                                                    | wiek: 48 lat                                | Płeć: M                               |                       |  |  |  |  |
| <u>\$</u>                            | Stale podawane leki                                                                                                    |                                             |                                       |                       |  |  |  |  |
| Kolejka oczek.                       | Nr         Nazwa lub skład leku           1. Pulmicort zawiesina do nebulizacji 0,5 mg/ml                                                                                                    | Ost. dawkowanie                             | Data ost. zlecenia<br>2016-07-29      |                       |  |  |  |  |
| 2                                    | Historia zmian                                                                                                    |                                             |                                       |                       |  |  |  |  |
| Uzupełnianie                         | Data Autor<br>2016-07-29 13:46:43 Nowak Anna; Lekarz; NPWZ: ////////////////////////////////////                                                                                                    |                                             |                                       |                       |  |  |  |  |
| Weryfikacja                          | Utworzenie dokumentu Ogólny stan zdrowia                                                                                                    |                                             |                                       |                       |  |  |  |  |

System mMedica przed wyświetleniem danych do udostępnienia uruchamia proces weryfikacji dokumentacji, porównując dane w bazie z danymi zapisanymi w dokumentach XML. W przypadku wykrycia przez program nieścisłości, wyświetlony zostaje następujący komunikat:

|                                                                                                    | mMedica ×               |  |  |  |  |
|----------------------------------------------------------------------------------------------------|-------------------------|--|--|--|--|
| Wykryto jeden lub więcej problemów w dokumentacji medycznej<br>pacjenta.<br>Czy chcesz zobaczyć szczegółowy raport? |                         |  |  |  |  |
|                                                                                                    | <u>T</u> ak <u>N</u> ie |  |  |  |  |

Raport z przeprowadzonej weryfikacji można odczytać od razu lub w dowolnym momencie, klikając w ikonę

🕨 w prawym górnym rogu ekranu.

Od wersji 9.11.0 aplikacji mMedica istnieje możliwość określenia kolejności wyświetlania danych w omawianym oknie. Służy do tego parametr "Kolejność danych", znajdujący się w Konfiguratorze ( Zarządzanie > Konfiguracja > Konfigurator), w pozycji: Moduły dodatkowe > EDM, w sekcji <u>Udostępnianie</u>. Można w nim wskazać jedną z pozycji: "Od najnowszej do najstarszej", "Od najstarszej do najnowszej".

#### 6.1.1 Zapis dokumentacji w formacie HL7 CDA

W wersji 5.15.0 aplikacji mMedica dodano funkcjonalność zapisu dokumentacji medycznej pacjenta w formacie PIK HL7 CDA.

Aby udostępnić dokumentację pacjenta prowadzoną w programie w sposób elektroniczny w postaci dokumentu HL7 CDA, należy po wybraniu wszystkich interesujących warunków kliknąć w przycisk **Zapisz dokumentację jako XML HL7 CDA**, zaznaczony na rysunku. Po jego wybraniu zostanie otwarte okno, zawierające listę komórek organizacyjnych istniejących w programie. Należy wybrać poradnię, w której następuje udostępnienie dokumentacji i zatwierdzić zmiany. We wskazanym przez użytkownika miejscu na komputerze zostanie zapisany utworzony plik.

| Funkcje dodatk                                 | owe + 📑 + 🃰 +                                                                                                    | Wnioski                          |                                                                                                    |                          |                  |          |                                |              | s 🛛 - 🖸 🖄  |
|------------------------------------------------|----------------------------------------------------------------------------------------------------|----------------------------------|----------------------------------------------------------------------------------------------------|--------------------------|------------------|----------|--------------------------------|--------------|------------|
| Dokumen                                        | tacja medyczn                                                                                                    | a                                |                                                                                                    |                          |                  |          |                                |              |            |
| Udostępnianie                                  | Pacjent: 67///<br>Zakład lecz.:<br>Komórka org.<br>Kolejność: 💽 od                                               | Kowalski<br>najnowszej do najsta | Jan       Image: state state st | Data od:<br>Realizujący: | ▼ do             | ¢        | *<br>*                         | <b>2</b> - 🔇 |            |
|                                                | <proszę nazy<br="" uzupełnić="">NZOZ Test<br/>ul. (Proszę wpisać adre</proszę>                                   | ę podmiotu leczniczego><br>王     |                                                                                                    | Komóri                   | ki organizacyjne | e 2018   |                                | >            | 2018-10-26 |
| Księga przyjęć                                 | REGON:                                                                                                    | Kod lub nazwa:                   | res od:                                                                                                    | ▼ do                     | c                | <b>•</b> | 🖋 Tylko aktua                  | Ine 🔇 🏈      |            |
|                                                | Uwaga: wykryto                                                                                                   | Zakład leczniczy:                |                                                                                                    |                          |                  |          |                                | <b>•</b>     | ępniania.  |
| Księga NiSOLiP<br>Księga<br>księga<br>zabiegów | Nazwisko: Kowalski<br>Imię (imiona): Jan<br>PESEL: 67<br>Data urodzenia: 1967<br>Adres miejsca zamies<br>Wizycty | ★ Kod                            | Poradnia lek                                                                                                    | arza POZ                 | Nazw             | ia       |                                |              | Płeć: M    |
| Kolejka oczek.                                 | Wizyta z dnia 20:<br>Komórka organizacyj<br>Kod res. cz. V: 010<br>Kod res. cz. VII: Pc                          |                                  |                                                                                                    |                          |                  |          |                                | v            |            |
| Uzupełnianie                                   | <b>Realizujący</b><br>Nowak Anna; Lekai<br>Miejsce realizacji<br>Porada ambulatoryj                              | na                               | Inn                                                                                                    | ia                       |                  |          | Wybierz (F5)<br>Bez skierowani | Wyjście<br>a |            |
|                                                | Opis stanu pacjen                                                                                                | ta w wizycie                     |                                                                                                    |                          |                  |          |                                |              | ~          |

Do prawidłowego wygenerowania dokumentu HL7 CDA wymagane jest posiadanie uzupełnionych, następujących danych w aplikacji:

- identyfikator OID w systemie HL7

- I, V, VII, VIII cz. kodu resortowego komórki organizacyjnej, w której następuje udostępnienie dokumentacji

- NPWZ oraz specjalizacja osoby generującej dokument

- 14 cyfrowy REGON zakładu leczniczego

W innym wypadku, podczas próby wygenerowania dokumentu, zostanie wyświetlony stosowny komunikat.

#### 6.1.2 Wniosek o wydanie dokumentacji medycznej

Pacjent oraz osoby przez niego uprawnione ma dostęp do dokumentacji medycznej dotyczącej jego stanu zdrowia oraz udzielonych mu świadczeń zdrowotnych. Dokumentacja medyczna wydawana jest na podstawie stosownego wniosku.

Wniosek o udostępnienie dokumentacji medycznej można wydrukować w:

- Kartoteka pacjentów > ikona w lewym górnym rogu ekranu ekranu
- EDM > Udostępnianie > przycisk Wnioski u góry ekranu > **Nowy**

Z poziomu *Kartoteki pacjenta* można wydrukować puste wnioski niezawierające żadnych danych, a także wnioski z danymi pacjenta zaznaczonego na liście, wnioskującego o wydanie swojej dokumentacji lub dla osoby przez niego upoważnionej. Ponadto można wydrukować wniosek o wydanie oryginału dokumentacji medycznej dla wybranego pacjenta.

| Z poziomu EDM > Udostępnianie drukowany jest wniosek z           | danymi pacjenta, o którego dokumentację     |
|------------------------------------------------------------------|---------------------------------------------|
| wnioskuje się. W pierwszej kolejności za pomocą przycisku        | przy polu "Pacjent" należy wybrać pacjenta, |
| dla którego będzie drukowany wniosek, a następnie przycisk okna. | Wnioski, znajdujący się w górnym panelu     |

| Funkcje dodatk | owe 🗸 🍶 -                        | Wnioski                                 |                 |          |       |            |
|----------------|----------------------------------|-----------------------------------------|-----------------|----------|-------|------------|
| Dokumen        | tacja medy                       | /czna                                   |                 |          |       |            |
|                | Pacjent:                         | 00000000000 Kowalski Jan                | Data od:        |          | ▼ do: | -          |
|                | Komórka org.:                    | PORADNIA (GABINET) LEKARZA RODZIN       | Realizujący:    |          |       | •          |
|                | Kolejność:                       | 💽 od najnowszej do najstarszej 📃 od naj | jstarszej do na | jnowszej |       |            |
| Udostępnianie  | NZOZ "Eskulap"<br>NZOZ "Eskulap" |                                         |                 |          |       | 2016-08-12 |
|                | and Material date                | 40.001 Kabaulaa                         |                 |          |       |            |

Otwarte zostanie okno *Wnioski o udostępnienie dokumentacji medycznej* prezentujące listę wniosków złożonych przez pacjenta, z możliwością ich edycji oraz usunięcia. W celu dodania nowego wniosku należy

skorzystać z przycisku Nowy, który wyświetli formatkę do uzupełnienia (zdj. poniżej).

W pozycji <u>Wniosek złożony</u> istnieje możliwość oznaczenia, który raz wniosek został złożony (parametry: **"Po** raz pierwszy", "Po raz kolejny").

W polu "Zgłoszenie przyjęte" można wskazać sposób przyjęcia wniosku, wybierając odpowiednią wartość z listy rozwijalnej.

#### Elektroniczna Dokumentacja Medyczna

| Wniosek – Kowalski Jan (measaali)                                                                                |       |
|----------------------------------------------------------------------------------------------------|-------|
| 1. Wniosek 2. Realizacja 3. Załączniki                                                                           |       |
| Dane przyjęcia                                                                                                   |       |
| Data złożenia: 15-11-2024 🔻 Wniosek złożony: Po raz pierwszy Po raz kolejny                                      |       |
| Przyjmujący: NOWAKA Nowak Jan Zgłoszenie przyjęte:                                                               |       |
| Wnioskujący                                                                                                    |       |
| Pacjent Osoba bliska Przedstawiciel ustawowy (opiekun) Upoważniony przez pac Pisemnie                            |       |
| Nazwisko i imię: Kowalski Jan Instytuci Ustnie                                                                   |       |
| Adres: Instytucja – adres:                                                                                       | لتتار |
| PESEL: Instytucja – telefon:                                                                                     | 7     |
| Dowód tożsamości: Instytucja – email:                                                                            | Ξ.    |
| Zakres danych                                                                                                    |       |
| Rodzaj danych:                                                                                                   | A .   |
|                                                                                                    | EA    |
|                                                                                                    |       |
|                                                                                                    |       |
|                                                                                                    | •     |
| Komórka org.: Realizujący:                                                                                       | -     |
| Za okres od: 🔹 do: 💌                                                                                             |       |
| Cel wydania:                                                                                                    | •     |
|                                                                                                    |       |
|                                                                                                    |       |
|                                                                                                    |       |
| Stocéh adhianu                                                                                                   | •     |
| Odbiór osobisty     Odbiór przez osobę upoważnioną Wysłane pocztą Wysłane drogą elektroniczną Wgląd do oryginału |       |
| Nazwisko i imię: Dowód tożsamości:                                                                               |       |
| e-mail:                                                                                                    |       |
|                                                                                                    |       |

W sekcji *Wnioskujący* należy wybrać wnioskującego o wydanie dokumentacji medycznej - może nim być pacjent, jego przedstawiciel ustawowy, osoba upoważniona lub instytucja. Może to być również osoba bliska.

Jeżeli wnioskującym jest inna osoba niż pacjent, należy zaznaczyć odpowiednią opcję i za pomocą przycisku

wyboru wybrać upoważnionego, jeśli znajduje się w bazie mMedica. W przypadku braku danych osoby w aplikacji, informacje o niej można wprowadzić ręcznie w odpowiednich polach. W przypadku instytucji należy postąpić analogicznie, ewentualnie podać dane osoby występującej w imieniu instytucji, która będzie odbierała dokumentację.

W sekcji Zakres danych określa się, jakie dane zostaną udostępnione. Okno ich wyboru wywoływane jest

przyciskiem wybraniu użytkownik ma możliwość zaznaczenia rodzajów udostępnianych dokumentów.

| Rodzaj danych                                                 | X                                    |
|---------------------------------------------------------------|--------------------------------------|
| Wybierz wszystkie Usuń wybór                                  |                                      |
| Wizyty, dokumenty medyczne i inne Hospitalizacje              |                                      |
| 🐼 Dokumenty upoważniające / oświadczenia                      | Wizyty                               |
| Mokumenty zgody na udzielenie świadczenia                     | 🖋 Wyniki badań laboratoryjnych       |
| Mokumenty uprawniające (św. dod. z art. 43-46 u.ś.o.z.f.ś.p.) | 🖋 Wyniki badań diagnostycznych       |
| 🔗 Ogólny stan zdrowia                                         | Skierowania                          |
| Przebyte choroby                                              | 🖋 Informacje dla lekarza kierującego |
| Grupy dyspanseryjne                                           | Zlecenia                             |
| Grupa krwi                                                    | Zaopatrzenie rehabilitacyjne         |
| Wywiad pediatryczny                                           | ✓ Zaświadczenia                      |
| ✓ Wywiad ginekologiczny                                       | Wnioski                              |
| ₩ywiad środowiskowy                                           | M Druki                              |
| Wywiad rodzinny                                               | ✓ Diagram zębowy                     |
| Recepty bez wizyty                                            | ✓ Karty ciąży                        |
| Zwolnienia lekarskie na opiekę                                | 🖌 Karty opieki pielęgniarskiej       |
| Potwierdzenia odbioru recept/zleceń                           | Karty ChUK                           |
|                                                               |                                      |
|                                                               |                                      |
| 🖌 Z historią zmian                                            |                                      |
|                                                               | Zatwierdź Wyjście                    |

Do zbiorczego oznaczenia wszystkich pozycji służy przycisk **Wybierz wszystkie**. Przycisk **Usuń wybór** usuwa wszystkie zaznaczenia.

Dla dokumentów dotyczących hospitalizacji, ewidencjonowanych w module dodatkowym Hospitalizacje, została wyodrębniona dodatkowa zakładka (zdj. poniżej).

| Rodzaj danych                     |                                           |                                   | ×                                            |
|-----------------------------------|-------------------------------------------|-----------------------------------|----------------------------------------------|
| Wybierz wszystkie Usuń wybór      |                                           |                                   |                                              |
| Wizyty, dokumenty medyczne i inne | Hospitalizacje                            |                                   |                                              |
| 📝 Hospitalizacje jednego dnia 📝   | Hospitalizacje planowane 🛛 🔗 Hospitalizac | je długoterminowe 🛛 🔗 Hospitaliza | acje planowane bez zabiegu                   |
| 📝 Triaż                           | 🖋 Przebieg leczenia                       | 🔗 Przetoczenie krwi               | 🖋 Kwalifikacja chirurgiczna/do zabiegu       |
| 🖋 Wywiad pielęgniarski            | 🖋 Oceny wyników leczenia                  | 🖋 Zgłoszenie zakażenia            | 🔗 Kwalifikacja/konsultacja anestezjologiczna |
| 🔗 Osoba bliska                    | 🏈 Zdarzenia niepożądane                   | 🖋 Skala Barthel                   | Sprawdzenie przed zabiegiem                  |
| 🎻 Zgoda na zabieg                 | 🔗 Oceny skutków znieczulenia              | 🏈 Zmodyfikowana skala Barthel     | V Znieczulenie                               |
| Zgody na leczenie                 | ✓ Przepustki                              | 🖋 Skala Glasgow                   | 🔗 Okołooperacyjna karta kontrolna            |
| ✔ Ocena ryzyka zakażenia          | 🔗 Ocena ryzyka NRS                        | Skala VES-13                      | 🔗 Operacja/zabieg                            |
| Skala Glasgow                     | 🖋 Kwalifikacja do leczenia żywieniowego   | 🖋 Obserwacje                      | 🔗 Protokół pielęgniarki anestezjologicznej   |
| Przyjęcie                         | 🖋 Leczenie żywieniowe                     | 🖋 Oceny natężenia bólu            | 🔗 Protokół pielęgniarki operacyjnej          |
| Procedury                         | 🖋 Sesje terapii                           | 🖋 Plan opieki                     | Sala wybudzeń/0I0M                           |
| Vypis                             | 🖋 Profilaktyka ŻChZZ                      | 🖋 Wykonanie planu opieki          | 🖋 Protokół przekazania                       |
| Wypis pielęgniarski               | 🖋 Zlecenie leków                          | 🖋 Raporty z przebiegu leczenia    | 🔗 Wyniki badań, konsultacji                  |
| Informacje pielęgniarskie         | 🖋 Podanie leków                           | 🖋 Skierowania                     |                                              |
| Sprawdzenie przed wypisem         |                                           |                                   |                                              |
|                                   |                                           |                                   |                                              |
| Konsultacje anestezjologiczna     |                                           |                                   |                                              |
| Z historią zmian                  |                                           |                                   |                                              |
|                                   |                                           |                                   | Zatwierdź Wyjście                            |

Po zaznaczeniu w górnej części zakładki rodzaju obsługiwanych hospitalizacji, uaktywnią się do wyboru odpowiednie pola z nim związane.

Po wskazaniu i zatwierdzeniu rodzajów dokumentów informacja o nich wyświetli się w polu sekcji Zakres

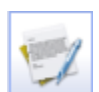

danych. Pole te jest nieedycyjne. W celu wprowadzenia zmian należy ponownie wybrać przycisk

W sekcji *Zakres danych* można wybrać także komórkę organizacyjną, której dotyczy wydawana dokumentacja, oraz zakres dat. W przypadku gdy wnioskującym jest instytucja można także wpisać cel wydania dokumentacji.

W ostatniej sekcji należy podać dane osoby , która będzie odbierała dokumentację. W przypadku odbioru dokumentów przez osobę upoważnioną należy podać jej nazwisko i imię oraz serię dowodu tożsamości.

Na dole okna znajduje się sekcja *Sposób udostępnienia*. Należy zaznaczyć w niej pole zgodne ze sposobem udostępnienia wniosku. W wersji 11.4.0 aplikacji mMedica dodano pole "Liczba kopii", służące do wprowadzenia ilości udostępnianych kopii, aktywne, jeżeli zaznaczono sposób **"Wyciąg/odpis/kopia/wydruk"**. Domyślnie podpowiadana jest w nim wartość "1".

| Sposób udostepnienia                                                                                    |                           |
|----------------------------------------------------------------------------------------------------|---------------------------|
|                                                                                                    |                           |
| Wgląd do oryginału 🔘 Wyciąg / odpis / kopia / wydruk Liczba kopii: 1                                    |                           |
| Wydanie oryginału za potwierdzeniem odbioru Za pośrednictwem środków komunikacji elektronicznej Na info | rmatycznym nośniku danych |

Po uzupełnieniu danych należy zapisać pracę. Tak uzupełniony wniosek można wydrukować (przycisk **Drukuj** w górnym panelu okna), a po podpisaniu go przez wnioskującego, użytkownik aplikacji może wniosek zeskanować i dołączyć w formie załącznika.

Na zakładce 2. Realizacja istnieje możliwość określenia statusu realizacji wniosku.

| Wniosek – <b>Kowalski Jan (</b>    |                       |                                                    |  |  |  |  |  |
|------------------------------------|-----------------------|----------------------------------------------------|--|--|--|--|--|
| <u>1</u> . Wniosek                 | <u>2</u> . Realizacja | <u>3</u> . Załączniki                              |  |  |  |  |  |
| Realizacja wniosku                 |                       |                                                    |  |  |  |  |  |
| W przygotowaniu                    |                       |                                                    |  |  |  |  |  |
| Do wydania                         |                       |                                                    |  |  |  |  |  |
| Potwierdzenie odbioru dokumentacji |                       |                                                    |  |  |  |  |  |
| Opłata za i                        | udostępnienie dok     | kumentacji:                                        |  |  |  |  |  |
|                                    | ×                     | = zł                                               |  |  |  |  |  |
| Opłata za v                        | wysyłkę dokumen       | itacji:                                            |  |  |  |  |  |
|                                    |                       |                                                    |  |  |  |  |  |
| Potwie                             | rdzone za zgodno      | ść z oryginałem                                    |  |  |  |  |  |
| Odmowa w                           | ydania dokument       | tacji                                              |  |  |  |  |  |
| Przyczyna                          | odmowy:               |                                                    |  |  |  |  |  |
| 🗾 Brak u                           | prawnień wniosko      | dawcy do uzyskania dokumentacji                    |  |  |  |  |  |
| Zniszci                            | zenie dokumentao      | cji ze względu na upływ terminu jej przechowywania |  |  |  |  |  |
| 🗾 Inna                             |                       |                                                    |  |  |  |  |  |
| Dane odbioru                       |                       |                                                    |  |  |  |  |  |
| Nazwisko i imie                    | ę odbierającego:      |                                                    |  |  |  |  |  |
| Dowód tożsam                       | iości odbierająceg    | 0:                                                 |  |  |  |  |  |
| Uwagi:                             |                       |                                                    |  |  |  |  |  |

Istnieje możliwość rejestracji wniosku o udostępnienie dokumentacji medycznej pacjenta, którego nie ma w bazie danych świadczeniodawcy. W tym celu należy rozwinąć pole na przycisku **Nowy** i wybrać opcję "Nowy wniosek dla osoby niewystępującej w rejestrze pacjentów".

| ۵ 🖻 😒 📬 💩 😪 🌲               | Nowy 🗸       | Dane Usuń                                               |
|-----------------------------|--------------|---------------------------------------------------------|
| Wyszukiwanie zaawansowane 🛞 | <u>N</u> owy | wniosek dla osoby niewystępującej w rejestrze pacjentów |

W sytuacji otrzymania przez świadczeniodawcę wniosku o wydanie dokumentacji medycznej osoby, która nigdy nie była pacjentem placówki, taki wniosek będzie można zarejestrować, wpisując jej dane w sekcji <u>Osoba, której dotyczy wniosek</u>. W przypadku złożenia wniosku przez instytucję należy uzupełnić sekcję <u>Instytucja wnioskująca</u> - wpisać dane instytucji lub wybrać ją ze słownika, korzystając z przycisku .....

| Wniosek dla osoby niewystępującej w rejestrze pacje                                      | ntów              |      |
|------------------------------------------------------------------------------------------|-------------------|------|
| 1. Wniosek 2. Realizacja 3. Załączniki                                                   |                   |      |
| Dane przyjęcia       Data złożenia:       10-09-2024       Wniosek złożony telefonicznie |                   |      |
| Przyjmujący: NOWAKA Nowak Jan                                                            |                   |      |
| Osoba, której dotyczy wniosek –                                                          |                   |      |
| Nazwisko i imię:                                                                         | PESEL:            |      |
| Adres:                                                                                   | Dowód tożsamości: |      |
| Instytucja wnioskująca                                                                   |                   |      |
| Nazwa:                                                                                   | Telefon:          |      |
| Adres:                                                                                   | e-mail:           |      |
| Zakres danych                                                                            |                   | <br> |

W tego typy wniosku na zakładce 2.*Realizacja* użytkownik ma możliwość wskazania jedynie odmowy wydania dokumentacji.

| ١ | Wniosek dla        | Wniosek dla osoby niewystępującej w rejestrze pacjentów                      |                       |  |  |  |  |  |  |  |  |  |
|---|--------------------|------------------------------------------------------------------------------|-----------------------|--|--|--|--|--|--|--|--|--|
|   | <u>1</u> . Wniosek | <u>2</u> . Realizacja                                                        | <u>3</u> . Załączniki |  |  |  |  |  |  |  |  |  |
|   | Realizacja wnios   | sku ———                                                                      |                       |  |  |  |  |  |  |  |  |  |
|   | Odmowa wy          | Odmowa wydania dokumentacji                                                  |                       |  |  |  |  |  |  |  |  |  |
|   | Przyczyna o        | Przyczyna odmowy:                                                            |                       |  |  |  |  |  |  |  |  |  |
|   | Brak up            | Brak uprawnień wnioskodawcy do uzyskania dokumentacji                        |                       |  |  |  |  |  |  |  |  |  |
|   | Zniszcze           | —<br>Zniszczenie dokumentacji ze względu na upływ terminu jej przechowywania |                       |  |  |  |  |  |  |  |  |  |
|   | Inna               |                                                                              |                       |  |  |  |  |  |  |  |  |  |
|   | Dane odbioru —     |                                                                              |                       |  |  |  |  |  |  |  |  |  |
|   | Nazwisko i imię    | odbierającego:                                                               |                       |  |  |  |  |  |  |  |  |  |
|   | Dowód tożsamo      | ści odbierająceg                                                             | Jo:                   |  |  |  |  |  |  |  |  |  |
|   | Uwagi:             |                                                                              |                       |  |  |  |  |  |  |  |  |  |
|   |                    |                                                                              |                       |  |  |  |  |  |  |  |  |  |
|   |                    |                                                                              |                       |  |  |  |  |  |  |  |  |  |

Aby umożliwić wyszukiwanie wniosków dotyczących osób niezarejestrowanych w bazie pacjentów przychodni, w panelu opcji wyszukiwania zaawansowanego dodano pole "Brak osoby w rejestrze".

#### Elektroniczna Dokumentacja Medyczna

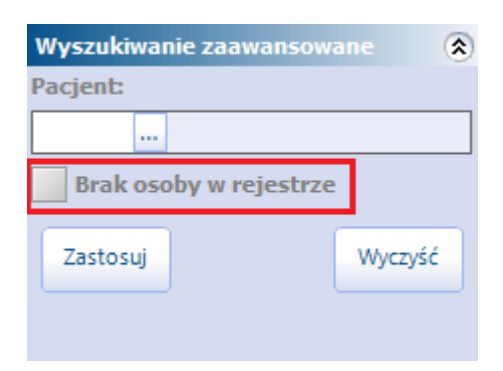

W oknie *Wnioski o udostępnienie dokumentacji medycznej* (EDM > Udostępnianie > przycisk Wnioski ), w panelu górnym, znajduje się przycisk **Udostępnij DM**.

| 8 🖪 😒 📬 🗞 🗣 🍇 🗳              |     | Nowy - Dane                       | Kopiuj Usuń U        | dostępnij DM             |                   |
|------------------------------|-----|-----------------------------------|----------------------|--------------------------|-------------------|
| Wyszukiwanie zaawansowane (A | ٥ ( | Vnioski o ud                      | ostępnienie (        | dokumentacji m           | edycznej          |
| 1 Kowalski Jan               | ] [ | <ul> <li>Data złożenia</li> </ul> | Wnioskujący – rodzaj | Wnioskujący – nazwisko … | Wnioskujący – PE  |
| Brak osoby w rejestrze       |     | 09-04-2025                        | Pacjent              | Kowalski Jan             |                   |
|                              |     | 14-05-2021                        | Pacjent              | Kowalski Jan             | Sector Contractor |
| Zastosuj Wyczyść             |     |                                   |                      |                          |                   |

Po zaznaczeniu na liście odpowiedniego wniosku i wybraniu powyższego przycisku otworzy się okno <u>udostępniania dokumentacji medycznej</u>, w którym w opcjach filtrowania podpowiedzą się dane zawarte we wniosku, takie jak: komórka organizacyjna, data od-do, realizujący, zakres udostępnianych danych. Przycisk **Udostępnij DM** będzie nieaktywny dla wniosków dotyczących osób, których nie ma w rejestrze pacjentów.

W wersji 11.4.0 aplikacji mMedica w panelu górnym okna *Wnioski o udostępnienie dokumentacji medycznej* dodano przycisk **Kopiuj**, umożliwiający utworzenie dla pacjenta nowego wniosku na podstawie jego wniosku wcześniejszego, podświetlonego na liście. Przycisk ten jest aktywny dla pozycji w statusie "Nowy", "W przygotowaniu" lub "Do wydania", dotyczących pacjenta z rejestru pacjentów. Po jego wyborze uruchomi się okno dodawania wniosku, w którym na zakładce **1. Wniosek** podpowiedzą się dane z wniosku kopiowanego, oprócz daty złożenia (wyświetli się bieżąca) oraz oznaczenia parametru w pozycji <u>Wniosek</u> <u>złożony</u>. W sekcji *Wnioskujący* jako wnioskujący domyślnie wskazany zostanie pacjent.

#### 6.1.3 Potwierdzenie odbioru dokumentacji medycznej

Wydanie dokumentacji medycznej pacjentowi musi zostać potwierdzone dokumentem odbioru.

W celu wydrukowania dokumentu odbioru należy wybrać ikonę w głównym oknie aplikacji, a następnie przejść do funkcjonalności *Udostępnianie.* Za pomocą przycisku przy polu "Pacjent" należy wybrać pacjenta, dla którego będzie drukowany wniosek, a następnie przycisk wnioski, znajdujący się w górnym panelu okna. Kolejnym krokiem jest podświetlenie na liście odpowiedniego wniosku i wybranie przycisku **Dane.** 

| Funkcje dodatkowe • 📑 • 📰 •                             | Nowy Dane Usuń               |                       |                    |              |         | 1 O - C             |
|---------------------------------------------------------|------------------------------|-----------------------|--------------------|--------------|---------|---------------------|
| Wnioski o udostępnienie do                              | kumentacji medyo             | znej – <b>Kowalsk</b> | ci <b>Jan</b> , 00 | 000000000    | 0       |                     |
| ★ Data złożenia Wnioskujący – rodzaj 2016.00.27 Pacient | Wnioskujący – nazwisko i imi | Personel wpisujący    | Status             | Data odbioru | Odebrał | Personel wydający 🔺 |
| 2016-09-27 Pacjent                                      | Kowaiski Jan                 | NOWAK ANNA            | 2102019            |              |         |                     |

Następnie na zakładce 2. *Realizacja* należy zaznaczyć pole "Potwierdzenie odbioru dokumentacji", jeśli wniosek został zaakceptowany. W przypadku odmowy zaznaczyć pole "Odmowa wydania dokumentacji" i wskazać jedną z dostępnych przyczyn odmowy lub wprowadzić ją ręcznie. Ponadto w sekcji *Realizacja wniosku* można wpisać stawkę ustaloną za stronę udostępnianej dokumentacji i ilość stron, jaka została wydrukowana. Aplikacja mMedica przeliczy wysokość opłaty, jaka będzie pobrana od osoby pobierającej. Jeżeli pole nie zostanie uzupełnione, informacja o opłacie nie zostanie zamieszczona na wydruku. Od wersji 6.2.0 aplikacji mMedica istnieje możliwość wprowadzenia opłaty za wysyłkę dokumentacji (pole:

"Opłata za wysyłkę dokumentacji").

W sekcji Dane odbioru należy uzupełnić dane osoby odbierającej dokumentację medyczną.

| <u>1</u> . Wniosek                 | 2. Realizacja                         | <u>3</u> . Załączniki                              |  |  |  |  |  |  |  |  |  |
|------------------------------------|---------------------------------------|----------------------------------------------------|--|--|--|--|--|--|--|--|--|
| Realizacja wni                     | osku —                                |                                                    |  |  |  |  |  |  |  |  |  |
| Potwierdzenie odbioru dokumentacji |                                       |                                                    |  |  |  |  |  |  |  |  |  |
| Opłata za i                        | Opłata za udostępnienie dokumentacji: |                                                    |  |  |  |  |  |  |  |  |  |
|                                    | 2 × 1,20 = 2,40 zł                    |                                                    |  |  |  |  |  |  |  |  |  |
| Opłata za v                        | Opłata za wysyłkę dokumentacji:       |                                                    |  |  |  |  |  |  |  |  |  |
| 🖋 Potwie                           | rdzone za zgodno                      | ość z oryginałem                                   |  |  |  |  |  |  |  |  |  |
| Odmowa w                           | rydania dokument                      | tacji                                              |  |  |  |  |  |  |  |  |  |
| Przyczyna                          | odmowy:                               |                                                    |  |  |  |  |  |  |  |  |  |
| Brak u                             | prawnień wniosko                      | dawcy do uzyskania dokunentacji                    |  |  |  |  |  |  |  |  |  |
| Zniszcz                            | zenie dokumentao                      | cji ze względu na upływ terminu jej przechowywania |  |  |  |  |  |  |  |  |  |
| 📃 Inna                             |                                       |                                                    |  |  |  |  |  |  |  |  |  |
| Dane odbioru -                     |                                       |                                                    |  |  |  |  |  |  |  |  |  |
| Nazwisko i imie                    | ę odbierającego:                      | Kowalski Jan                                       |  |  |  |  |  |  |  |  |  |
| Dowód tożsam                       | iości odbierająceg                    | Jo:                                                |  |  |  |  |  |  |  |  |  |
| Uwagi:                             |                                       |                                                    |  |  |  |  |  |  |  |  |  |

#### Elektroniczna Dokumentacja Medyczna

Po uzupełnieniu danych należy zapisać pracę. Tak uzupełniony wniosek można wydrukować (przycisk Drukuj w górnym panelu okna), a po podpisaniu go przez odbierającego, użytkownik aplikacji może potwierdzenie odbioru zeskanować i dołączyć w formie załącznika.

Wszystkie zeskanowane dokumenty związane z wydaniem dokumentacji medycznej pacjenta przechowywane są na zakładce 3. Załączniki. Załączniki można dowolnie dodawać, usuwać, edytować.

#### 6.2 Zbiorcza dokumentacja elektroniczna

Zbiorczą dokumentację medyczną w programie mMedica tworzą księgi medyczne oraz kolejki oczekujących, prowadzone przez świadczeniodawcę.

#### 6.2.1 Księgi

Funkcjonalność ksiąg służy do prezentowania wpisów dodanych do ksiąg medycznych, prowadzonych w programie mMedica. Elektroniczna Dokumentacja Medyczna obejmuje dwa rodzaje ksiąg:

- Księga przyjęć
- Ksiega Nocnej i Świątecznej Opieki Lekarskiej i Pielegniarskiej

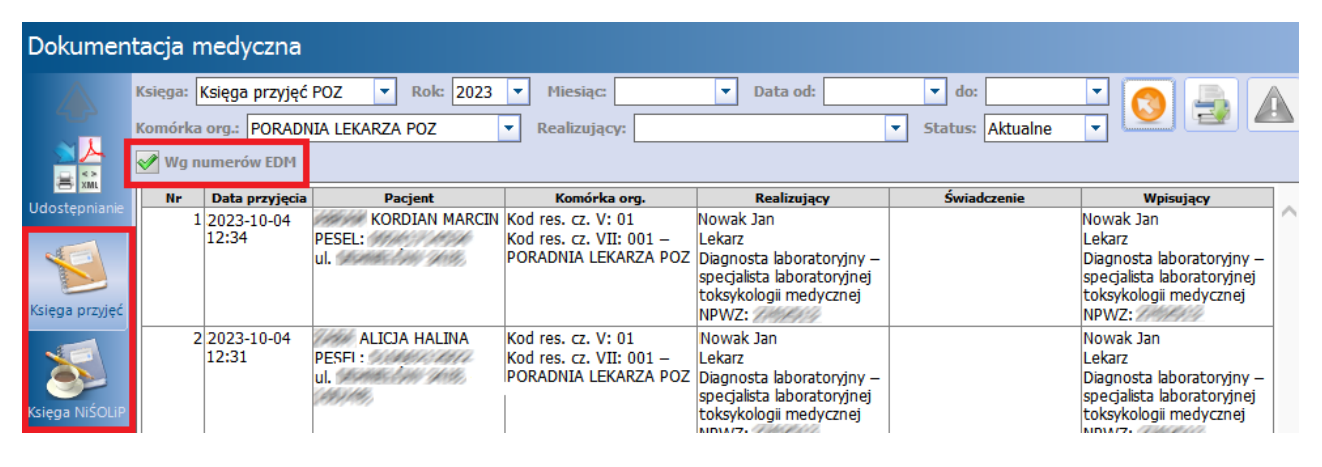

W wersji 9.10.0 aplikacji mMedica z Elektronicznej Dokumentacji Medycznej została usunięta Księga zabiegów.

Po wybraniu jednej z dostępnych funkcjonalności (z panelu po lewej stronie ekranu) należy zawezić warunki wyszukiwania np. poprzez wskazanie roku, miesiąca, dat wpisów do ksiąg, statusów lub realizującego. Jeśli w aplikacji mMedica istnieje tylko jedna księga, jej nazwa i komórka organizacyjna podpowiedzą się automatycznie w odpowiednich polach. W przypadku gdy ksiąg jest więcej, należy dokonać ręcznego wyboru ksiegi korzystając z listy rozwijanej obok pola "Ksiega".

W celu wyświetlenia danych należy użyć przycisku Odśwież 💊

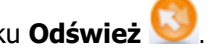

W momencie rozpoczecia pracy z modułem Elektronicznej Dokumentacji Medycznej w aplikacji mMedica uruchamiana jest odrębna numeracja wpisów do ksiąg EDM. Wpis do księgi w EDM następuje w momencie autoryzacji wizyty w Gabinecie. Z uwagi na fakt, iż część użytkowników ewidencjonuje nadal świadczenia poprzez formatkę Uzupełnianie świadczeń, w aplikacji prowadzone są dwie równoległe numeracje ksiąg:

- Numeracja "w bazie danych" wpis do księgi następuje w momencie zatwierdzenia danych na formatce Uzupełniania świadczeń (przycisk "Zatwierdź").
- Numeracja w EDM wpis do ksiegi następuje w momencie autoryzacji wizyty w Gabinecie (przycisk "Autoryzuj").

W związku z powyższym udostępniono filtr "Wg numerów EDM", którego zaznaczenie spowoduje wyświetlenie wpisów w księdze według numeracji EDM.

### 6.2.2 Harmonogram przyjęć

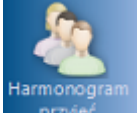

Funkcjonalność przyjęć służy do prezentowania elektronicznej dokumentacji medycznej w zakresie harmonogramów przyjęć, prowadzonych w programie mMedica.

Na formatce *Harmonogram przyjęć* za pomocą dostępnych filtrów można zawęzić warunki wyszukiwania, poprzez wskazanie danego harmonogramu, roku, warunków, dat oraz kategorii medycznej. W celu

wyświetlenia danych należy użyć przycisku Odśwież 🌭

| Dokumen                                  | Dokumentacja medyczna |                         |                     |                         |              |                     |                              |                    |                         |  |  |
|------------------------------------------|-----------------------|-------------------------|---------------------|-------------------------|--------------|---------------------|------------------------------|--------------------|-------------------------|--|--|
| 会人                                       | Harmo<br>Data w       | nogram: Por<br>pisu od: | adnia 🔻             | Rok: 2023               | ▼ Warunki: A | ktywne<br>a planowa | ına od:                      | <u> </u>           |                         |  |  |
| Udostępnianie                            | Data sl               | creślenia od:           |                     | ▼ do:                   | ▼ Kat        | egoria:             |                              |                    |                         |  |  |
|                                          | Nr                    | Data wpisu              | Data<br>planowana   | Pacjent                 | Rozpoznanie  | Kategoria           | Wpisujący                    | Data<br>skreślenia | Przyczyna<br>skreślenia |  |  |
| Księga przyjęć                           | 1                     | 2023-10-16<br>16:45     | 2023-10-17<br>16:46 | Kowalski Jan<br>PESEL:  |              | Oczek.<br>stabilny  | Nowak Jan<br>Lekarz<br>NPWZ: |                    |                         |  |  |
| Księga NiŚOLIP<br>Harmonogram<br>przyjeć | 2                     | 2023-10-16<br>16:47     | 2023-10-17<br>16:46 | Kowalska Anna<br>PESEL: |              | Oczek.<br>stabilny  | Nowak Jan<br>Lekarz<br>NPWZ: |                    |                         |  |  |

#### 6.3 Uzupełnianie

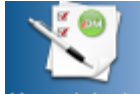

Funkcjonalność Uzupełnianie służy do prezentowania danych, dla których nie utworzono jeszcze dokumentów XML i wymagają one autoryzacji użytkownika.

Na formatce *Uzupełnianie* wyświetlane są tylko dane z wizyt posiadających status "Do autoryzacji", a więc takich, które nie zostały autoryzowane przez użytkownika. Wynika to z tego, że tylko formatka wizyty gabinetowej umożliwia zamknięcie okna bez utworzenia autoryzowanego dokumentu XML. Pozostałe formatki edycji danych medycznych istniejące w programie mMedica takiej możliwości nie mają, stąd konieczność uzupełnienia danych dla innych dokumentów nie wystąpi.

W celu wyświetlenia danych należy wskazać komórkę organizacyjną, pacjenta lub inne warunki wyszukiwania, do czego służą przyciski wyboru wyboru lub listy rozwijane. Następnie należy użyć przycisku

Odśwież 🍤

#### Elektroniczna Dokumentacja Medyczna

| Dokumen                   | itacja med    | yczna   |                  |        |                          |           |                  |               |                |              |     |     |
|---------------------------|---------------|---------|------------------|--------|--------------------------|-----------|------------------|---------------|----------------|--------------|-----|-----|
|                           | Komórka org.: | PORADI  | NIA LEKARZA POZ  |        | -                        | Realizują | cy: Nowak Ann    | ıa            |                | - (          |     |     |
|                           | Pacjent:      |         |                  |        |                          | Rejestruj | jący:            |               |                | <b></b>      | 2   |     |
| Udostępnianie             | Data od:      |         | ▼ do:            | •      | ]                        | 🖋 Uwzg    | lędnij zakończon | e wizyty      |                |              |     |     |
|                           | * Data        | od      | Data do          | Rodzaj | Komórka o                | rg.       | Realizujący      | PESEL Pacjent | Status         | Rejestrujący | ^   | 1   |
|                           | 2016-07-1     | 8 12:34 | 2016-07-18 12:49 | wizyta | PORADNIA LEKA            |           | Nowak Anna       | 092 ABR       | Do werynkacji  | Nowak Anna   |     | -se |
| Księga przyjęć            | 2016-07-20    | 12:09   | 2016-07-20 12:24 | wizyta | PORADNIA LEKAR           |           | Nowak Anna       | 092 ABKA      | Do autoryzacji | Nowak Anna   |     |     |
|                           | 2016-07-21    | 09:29   | 2016-07-21 09:44 | wizyta | PORADNIA LEKAR           |           | Nowak Anna       | 530 ADA       | Do autoryzacji | Nowak Anna   |     |     |
|                           | 2016-07-22    | 07:18   | 2016-07-22 07:33 | Wizyta | PORADNIA LEKAR           |           | Nowak Anna       | 092 ABRA      | Do autoryzacji | Nowak Anna   |     |     |
|                           | 2016-07-26    | 10:30   | 2016-07-26 10:45 | Wizyta | PORADNIA LEKAR           | ZA POZ    | Nowak Anna       | 000 Kowa      | Do weryfikacji | Nowak Anna   |     |     |
| Księga NiŚOLiP            | 2016-07-26    | 12:53   | 2016-07-26 13:08 | Wizyta | PORADNIA LEKAR           | za poz    | Nowak Anna       | 530 ADA       | Do autoryzacji | Kowalski Jan |     |     |
|                           | 2016-07-26    | 13:09   | 2016-07-26 13:24 | Wizyta | PORADNIA LEKAR           | ZA POZ    | Nowak Anna       | 000 Kowa      | Do autoryzacji | Nowak Anna   |     |     |
|                           | 2016-07-26    | 13:09   | 2016-07-26 13:24 | Wizyta | PORADNIA LEKAR           | za poz    | Nowak Anna       | 000 Kowa      | Do autoryzacji | Nowak Anna   |     |     |
|                           | 2016-07-26    | 14:31   | 2016-07-26 14:46 | Wizyta | PORADNIA LEKAR           | za poz    | Nowak Anna       | 000 Kowa      | Do autoryzacji | Nowak Anna   |     |     |
| Księga                    | 2016-07-27    | 08:29   | 2016-07-27 08:44 | Wizyta | PORADNIA LEKAR           | za poz    | Nowak Anna       | 092 ABRA      | Do weryfikacji | Nowak Anna   |     |     |
| zablegow                  | 2016-07-27    | 12:23   | 2016-07-27 12:38 | Wizyta | PORADNIA LEKAR           | ZA POZ    | Nowak Anna       | 830 ABRA      | Do autoryzacji | Nowak Anna   |     |     |
|                           | 2016-07-28    | 12:29   | 2016-07-28 12:44 | Wizyta | PORADNIA LEKAR           | ZA POZ    | Nowak Anna       | 092 ABRA      | Do weryfikacji | Nowak Anna   |     |     |
|                           | 2016-07-29    | 13:45   | 2016-07-29 14:00 | Wizyta | PORADNIA LEKAR           | ZA POZ    | Nowak Anna       | 000 Kowa      | Do weryfikacji | Nowak Anna   |     |     |
| Kolejka oczek.            | 2016-08-01    | 09:35   | 2016-08-01 09:50 | Wizyta | PORADNIA LEKAR           | ZA POZ    | Nowak Anna       | 000 Kowa      | Do autoryzacji | Nowak Anna   |     |     |
|                           | 2016-08-02    | 10:50   | 2016-08-02 11:05 | Wizyta | PORADNIA LEKAR           | ZA POZ    | Nowak Anna       | 092 ABRA      | Do autoryzacji | Nowak Anna   | -   |     |
| <ul> <li>See 1</li> </ul> | 2016-08-03    | 07:19   | 2016-08-03 07:34 | Wizyta | PORADNIA LEKAR           | ZA POZ    | Nowak Anna       | 000 Kowa      | Do autoryzacii | Nowak Anna   |     |     |
|                           | 2016-08-05    | 11:08   | 2016-08-05 11:23 | Wizyta | PORADNIA LEKAR           | ZA POZ    | Nowak Anna       | 000 Kowa      | Do autoryzacii | Nowak Anna   | -   |     |
| Uzupełnianie              | 2016-08-08    | 10.28   | 2016-08-08 10:43 | Wizyta | PORADNIA LEKAR           | 7A PO7    | Nowak Anna       | 000 Kowa      | Do autoryzacji | Nowak Anna   | -   |     |
|                           |               |         |                  |        | CONTRACTOR OF CONTRACTOR |           |                  |               |                |              | - 1 |     |

Na omawianej formatce wyświetlane są wizyty o następujących statusach:

- Do autoryzacji niezakończone wizyty, które nie zostały autoryzowane przez realizującego.
- **Do weryfikacji** wizyty, które po autoryzacji zostały otwarte do edycji i nie autoryzowano ich ponownie.

W celu uzupełnieniu wpisu w EDM należy otworzyć wizytę, poprzez dwukrotne kliknięcie lewym przyciskiem

myszy na wybranym rek<u>ordzie lub poprz</u>ez wybranie przycisku **Dane wizyty** *ima*, a następnie dokonać jej

autoryzacji przyciskiem Po wykonaniu tej czynności wizyta nie będzie wyświetlana już na formatce *Uzupełnianie*. W przypadku pomyłki można dokonać usunięcia wybranej wizyty za pomocą przycisku

Uwaga! Nie ma możliwości zbiorczej autoryzacji wizyt prezentowanych na formatce Uzupełnianie. Każda wizyta wymaga indywidualnego otwarcia i zapisania danych przez personel ją realizujący.

Oprócz dostępu do danych z poziomu modułu EDM, aplikacja mMedica posiada dodatkową funkcjonalność przypominającą użytkownikom realizującym o nieautoryzowanych wizytach. Polega ona na wyświetlaniu komunikatu o nieautoryzowanych wizytach podczas wylogowywania z programu mMedica:

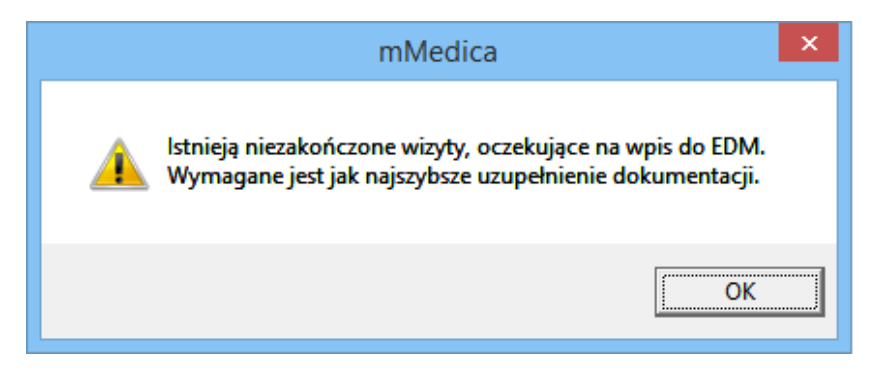

Dodatkowo w oknie *Powiadomienia aplikacji mMedica*, wyświetlanym po zalogowaniu do programu, również pojawi się informacja o wizytach wymagających autoryzacji:

| Powiadomienia aplikacji mMedica                                     | ×        |
|---------------------------------------------------------------------|----------|
| Wizyty do autoryzacji<br>W systemie istnieją wizyty do autoryzacji. | Wyświetl |

Po wybraniu przycisku **Wyświetl** system automatycznie przeniesienie użytkownika na formatkę *Uzupełniania*, prezentującą listę wizyt oczekujących na autoryzację.

**Uwaga!** W Zarządzanie > Konfiguracja > Konfigurator, pozycja: Moduły dodatkowe > EDM znajduje się parametr **"Data rozpoczęcia pracy z EDM"**, który domyślnie jest pusty. Wprowadzenie daty rozpoczęcia pracy z EDM spowoduje, iż na formatce *Uzupełnianie* nie będą wyświetlane wizyty, które zostały wprowadzone do systemu z datą wcześniejszą niż ta ustalona. Natomiast brak daty będzie skutkował wyświetlaniem na formatce wszystkich wizyt, jakie zostały zaewidencjonowane w programie od początku pracy z aplikacją i nieautoryzowane przez użytkownika.

#### 6.4 Weryfikacja

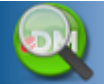

Funkcjonalność Werzfikacja dedykowana jest Administratorowi Elektronicznej Dokumentacji Medycznej, czyli użytkownikowi odpowiedzialnemu za dokumentację medyczną placówki. Za pomocą udostępnionych funkcji administrator odpowiedzialny za EDM może uruchomić proces sprawdzenia poprawności dokumentów. W

tym celu musi wyfiltrować interesujące go dane, a następnie wybrać przycisk **zbiorcza.** 

| Dokumen        | ta | cja medy    | /czna         |                    |               |         |                 |            |             |          |         |                |         |         |    |
|----------------|----|-------------|---------------|--------------------|---------------|---------|-----------------|------------|-------------|----------|---------|----------------|---------|---------|----|
| $\sim \lambda$ | Ко | mórka org.: | GABINE        | ET PIELĘGNIARKI ŚŁ | RODOWISKOWO-I | ROI 🔻   | Realizujący:    | Now        | ak Anna     |          |         | •              |         | 8       |    |
|                | Pa | cjent:      |               |                    |               |         | Rejestrujący:   |            |             |          |         | •              | j 🔛     |         |    |
| Udostępnianie  | Da | ita od:     |               | ▼ do:              | •             | Rodzaj  | :               |            |             | <b>•</b> | status: | •              | -       |         |    |
|                | *  | Data / Data | a od          | Data do            | Rodzaj        |         | Komórka org.    |            | Realizujący | PESEL    | Pacjent | Status         | Rejestr | ujący 🔺 | -  |
|                |    | 2016-09-27  |               |                    | Dokument u    |         |                 |            |             | 000      | Kowa    | Autoryzowany   |         |         | EA |
| Ksiega przvieć | Þ  | 2016-09-19  | 9 12:         | 2016-09-19 12:.    | Wizyta        | PORA    | DNIA LEKARZA    | <b>\ Р</b> | Nowak       | 451      | BAC     | Do weryfikacji | Nowak   | Anna    |    |
|                |    | 2016-09-19  | 12:20         | 2016-09-19 12:35   | Wizyta        | PORAD   | onia lekarza p  | ΟZ         | Nowak A     | 380      | ADA     | Autoryzowany   | Nowak / | Anna    |    |
|                |    | 2016-09-19  | 12:17         | 2016-09-19 12:32   | Wizvta        | PORAL   | ONTA I FKARZA P | 07         | Nowak A     | 750      | ADA     | Autoryzowany   | Nowak / | Anna    |    |
|                |    | 2016-09-19  | 11:44         | 2016-09-19 11:5    | We            | eryfika | cja danych w I  | EDM.       |             |          | Kowa    | Do weryfikacji | Nowak A | Anna    |    |
| Księga NiŚOLiP |    | 2016-09-16  | 07:40         | 2016-09-16 07:5    |               |         | 1000 / 4567     |            |             |          | ABRA    | Autoryzowany   | Nowak A | Anna    |    |
|                |    | 2016-08-08  | 14:23         | 2016-08-08 14:3    |               |         | 1233 / 4307     |            |             |          | ADA     | Do weryfikacji | Nowak A | Anna    |    |
|                |    | 2016-08-08  | 12:13         | 2016-08-08 12:2    |               |         |                 |            |             |          | ABRA    | Do weryfikacji | Nowak A | Anna    |    |
|                |    | 2016-08-08  |               | 2016-08-08         |               |         | Przerwij        |            |             |          | ABRA    | Autoryzowany   |         |         |    |
| Księga         |    | 2016-08-08  | 08 2016-08-08 |                    |               |         |                 |            |             |          | ABRA    | Autoryzowany   |         |         |    |
| Zablegow       |    | 2016-08-08  | 11:51         | 2016-08-08 12:0    | 8 12:0        |         |                 |            |             |          | ABRA    | Autoryzowany   | Nowak A | Anna    |    |
| - Co           |    | 2016-08-08  |               |                    | Dokument u    |         |                 |            |             | 830      | ABRA    | Autoryzowany   |         |         |    |
|                |    | 2016-08-08  |               | 2016-08-08         | Dokument zg   |         |                 |            |             | 830      | ABRA    | Autoryzowany   |         |         |    |
| Kolejka oczek. |    | 2016-08-04  | 08:57         | 2016-08-04 09:12   | Wizyta        | PORAD   | onia lekarza p  | ΟZ         | Nowak A     | 830      | ABRA    | Autoryzowany   | Nowak A | Anna    |    |
| -              |    | 2016-08-01  | 08:23         | 2016-08-01 08:38   | Wizyta        | PORAD   | onia lekarza p  | ΟZ         | Nowak A     | 530      | ADA     | Autoryzowany   | Nowak A | Anna    |    |
| - <b></b>      |    | 2016-07-29  | 13:45         | 2016-07-29 14:00   | Wizyta        | PORAD   | onia lekarza p  | ΟZ         | Nowak A     | 000      | Kowa    | Autoryzowany   | Nowak A | Anna    |    |
| $\sim$         |    | 2016-07-29  | 07:48         | 2016-07-29 08:03   | Wizyta        | PORAL   | ONIA LEKARZA P  | ΟZ         | Nowak A     | 900      | Ada     | Do weryfikacji | Nowak A | Anna    |    |
| Uzupełnianie   |    | 2016-07-28  | 12:29         | 2016-07-28 12:44   | Wizyta        | PORAD   | onia lekarza p  | ΟZ         | Nowak A     | 092      | ABRA    | Do weryfikacji | Nowak A | Anna    |    |
|                |    | 2016-07-28  | 07:41         | 2016-07-28 07:56   | Wizyta        | PORAD   | onia lekarza p  | oz         | Nowak A     | 000      | Kowa    | Autoryzowany   | Nowak A | Anna    |    |
| (DA            |    | 2016-07-27  | 08:29         | 2016-07-27 08:44   | Wizyta        | PORAD   | onia lekarza p  | oz         | Nowak A     | 092      | ABRA    | Do weryfikacji | Nowak A | Anna    |    |
|                |    | 2016-07-26  | 10:34         | 2016-07-26 10:49   | Wizyta        | PORAD   | ONIA LEKARZA P  | oz         | Nowak A     | 000      | Kowa    | Autoryzowany   | Nowak A | Anna    |    |
| Weryfikacja    |    | 2016-07-26  | 10:30         | 2016-07-26 10:45   | Wizyta        | PORAD   | ONIA LEKARZA P  | ΟZ         | Nowak A     | 000      | Kowa    | Autoryzowany   | Nowak A | Anna    |    |
|                |    |             |               |                    |               |         |                 |            |             |          |         |                |         |         |    |

Po zakończeniu procesu weryfikacji danych w EDM zostanie wyświetlony raport z operacji, który można zapisać do pliku (zdj. poniżej). Oprócz tego na formatce *Weryfikacja* zostaną wyświetlone wszystkie dokumenty, które zgodnie z raportem wymagają weryfikacji ze strony użytkownika (dokumenty te posiadają status "Do weryfikacji").

Weryfikacja

| Weryfikacja dokumentacji medycznej – raport                                                                                                    | × |
|----------------------------------------------------------------------------------------------------|---|
| Weryfikacja elektronicznej dokumentacji medycznej                                                                                                    | ^ |
| Użytkownik: Nowak Anna; Lekarz; Diagnosta laboratoryjny – specjalista laboratoryjnej toksykologii<br>medycznej; NPWZ:                                                                                      |   |
| Zakres danych do weryfikacji<br>• Komórki organizacyjne:<br>GABINET PIELĘGNIARKI ŚRODOWISKOWO-RODZINNEJ<br>GABINET POŁOŻNEJ ŚRODOWISKOWO-RODZINNEJ<br>Oddział urazowo-ortopedyczny<br>PORADNIA LEKARZA POZ |   |
| Realizujący: Nowak Anna                                                                                                    |   |
| [2016-09-28 12:11:08] Rozpoczęcie weryfikacji<br>[2016-09-28 12:11:35] Zakończenie weryfikacji                                                                                                    |   |
| W wyniku sprawdzenia znaleziono 8 dokument(y/ów) w statusie "Do weryfikacji", w tym:<br>• Wizyta – 7<br>• Stale podawane leki – 1                                                                          | ~ |
| Zapisz Wyjście                                                                                                    |   |

### 6.5 Migracja

Funkcjonalność migracji została opisana w rozdziale: <u>Migracja danych do Elektronicznej Dokumentacji</u> <u>Medycznej</u>.

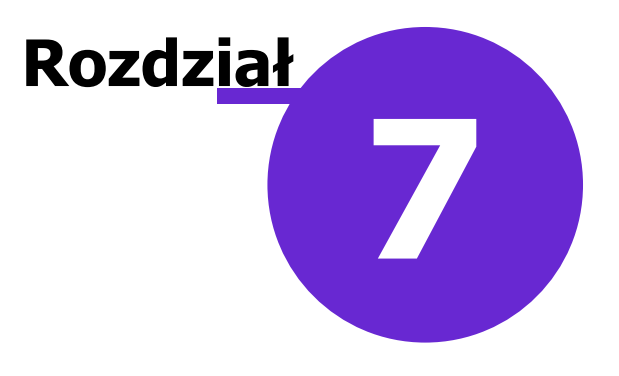

## Uprawnienia

Z uwagi na wymagania prawne i zasady bezpieczeństwa w aplikacji mMedica wprowadzono ograniczenia dostępu do dokumentacji medycznej dla osób nieuprawnionych, zmieniając dotychczasową funkcjonalność uprawnień. Wprowadzono hierarchię uprawnień, polegającą na tym, że np. mając uprawnienie do modyfikacji danych medycznych automatycznie nadawane jest uprawnienie do ich przeglądu.

Nadawania/odbierania uprawnień dokonuje się w: Zarządzanie > Konfiguracja > Użytkownicy systemu, zakładka 3. Uprawnienia funkcjonalne poprzez zaznaczenie/usunięcie zaznaczenia przy odpowiednim uprawnieniu.

#### 7.1 Dane medyczne wizyty

Ścieżka: Zarządzanie > Konfiguracja > Użytkownicy systemu, zakładka 3. Uprawnienia funkcjonalne > Dane medyczne

W obszarze danych medycznych dodano następujące uprawnienia:

• **Przegląd wizyt/hospitalizacji** – zezwala na dostęp do przeglądu listy wizyt wprowadzonych w gabinecie oraz do historii wizyt pacjenta.

**Uwaga!** Do przeglądu danych wizyty w Gabinecie konieczne jest posiadanie uprawnienia do przeglądu danych medycznych. Uprawnienie to nie zezwala na dostęp do danych wizyty ewidencjonowanych na potrzeby rozliczeń z NFZ (np. w oknie *Uzupełnianie świadczeń*).

- Modyfikacja danych wizyty/hospitalizacji zezwala na edycję oraz dodawanie danych medycznych w Gabinecie/hospitalizacji. Uprawnienie to zawiera w sobie uprawnienie do przeglądu danych wizyty/hospitalizacji oraz modyfikacji danych medycznych pacjenta.
- **Autoryzacja danych wizyty/hospitalizacji** zezwala na autoryzację czyli tworzenie dokumentów EDM. Uprawnienie to zawiera w sobie uprawnienie do modyfikacji danych wizyty/hospitalizacji.
- Modyfikacja danych autoryzowanej wizyty/hospitalizacji zezwala na modyfikację wizyty, która została autoryzowana. Uprawnia jednocześnie do autoryzacji, modyfikacji i przeglądu wizyty w Gabinecie/hospitalizacji.
- Modyfikacja danych medycznych pacjenta zezwala na edycję i modyfikację danych medycznych dostępnych w: Kartoteka pacjenta > Dane medyczne. Uprawnienie to zawiera w sobie uprawnienie do przeglądu danych medycznych pacjenta (hierarchia). Omawiane uprawnienie zawiera następujące ograniczenia:
  - > brak dostępu do Skierowań
  - > w zakresie Rozpoznań dostępne są tylko choroby przewlekłe
  - > przegląd ogólnych danych Karty ciąży i Karty Opieki Pielęgniarskiej

#### 7.2 Dane rozliczeniowe wizyty

Ścieżka: Zarządzanie > Konfiguracja > Użytkownicy systemu, zakładka 3. Uprawnienia funkcjonalne > Rozliczenia

W obszarze danych rozliczeniowych i danych medycznych częściowo ewidencjonowane są te same dane, które w ramach tej samej wizyty muszą być spójne. Dla spełnienia tych wymagań w obszarze rozliczeń dodano następujące uprawnienia:

- **Przegląd danych rozliczeniowych** zezwala na przegląd danych rozliczeniowych wizyty, ewidencjonowanych na potrzeby rozliczeń z NFZ.
- **Modyfikacja danych wizyty** zezwala na edycję oraz dodawanie danych wizyty ewidencjonowanych na potrzeby rozliczeń z NFZ. Uprawnienie to zawiera w sobie uprawnienie do przeglądu danych (rozliczeniowych) wizyty.
- Przegląd danych rozliczeniowych zezwala na przegląd danych pozycji rozliczeniowych wizyty.
- **Modyfikacja danych rozliczeniowych -** zezwala na dodawanie, edycję i usuwanie pozycji rozliczeniowych wizyty. Zawiera w sobie uprawnienie do przeglądu rozliczeń.

#### 7.3 Dane wspólne

Dane wspólne to dane, które występują zarówno na wizycie w Gabinecie i na formatce Uzupełniania świadczeń:

- 1. Dane w wizycie:
  - Data od-do
    - Rozpoznania główne i współistniejące
    - Realizujący
    - Komórka
    - Dane skierowania data, typ zlecającego, instytucja kierująca, personel kierujący, cz. VII i VIII kodu resortowego
    - Przyjęcie
    - Procedury ICD-9
- 2. Dane w pozycji rozliczeniowej:
  - Czy objęty opieką środowiskową
  - Data objęcia opieką do
  - Wynik wg skali Barthel

#### 7.4 Uprawnienie do modyfikacji danych wspólnych

Ścieżka: Zarządzanie > Konfiguracja > Użytkownicy systemu, zakładka 3. Uprawnienia funkcjonalne > Rozliczenia

Uprawnienie do **Modyfikacji danych medycznych (wspólnych)** z poziomu rozliczenia wizyty pozwala na modyfikację danych wspólnych wizyty, występujących w obszarze EDM oraz rozliczeń z NFZ. W aplikacji mMedica wprowadzono dwa takie uprawnienia:

- Modyfikacja danych medycznych (wspólnych) wizyty gabinetowej (status wizyty "W Realizacji")
- Modyfikacja danych medycznych (wspólnych) autoryzowanej wizyty gabinetowej (status wizyty "Zrealizowana" /autoryzowana wizyta/) oraz "W realizacji" /ponownie otwarta wizyta/)

#### 7.5 Uprawnienia do funkcjonalności związanych z rozliczeniem wizyty

Ścieżka: Zarządzanie > Konfiguracja > Użytkownicy systemu, zakładka 3. Uprawnienia funkcjonalne > Rozliczenia

Dostęp do danych wizyt na formatce *Uzupełnianie świadczeń* oraz w: Rozliczenia > Przegląd wizyt umożliwiają następujące uprawnienia:

- Przegląd wizyt dostęp do danych wizyty bez możliwości edycji.
- Modyfikacja danych wizyty dostęp do danych wizyty z możliwością edycji.

Dostęp do danych rozliczeniowych na formatce *Uzupełnianie świadczeń* > ikona "Rozliczenia" oraz w: Rozliczenia > Przegląd rozliczeń umożliwiają następujące uprawnienia:

- Przegląd danych rozliczeniowych dostęp do danych pozycji rozliczeniowych bez możliwości edycji.
- Modyfikacja danych rozliczeniowych dostęp do danych pozycji rozliczeniowych z możliwością edycji i usuwania.

#### 7.6 Uprawnienia do danych

Ścieżka: Zarządzanie > Konfiguracja > Użytkownicy systemu, zakładka 3. Uprawnienia do danych

| Ν | Nowak Anna (NOWAKA) |                           |                                           |                                                                            |       |              |           |                |                                                |              |  |  |
|---|---------------------|---------------------------|-------------------------------------------|----------------------------------------------------------------------------|-------|--------------|-----------|----------------|------------------------------------------------|--------------|--|--|
| ſ | <u>1</u> . D        | ane uży                   | ytkownika                                 | 2. Uprawnienia do danych 3. Uprawnienia funkcjonaln                        | e 4   | <u>ι</u> . ι | Uprawnien | ia do raportów | 5. Uprawnienia do formularzy <u>6</u> . Uprawn | ienia do 🛃 🕨 |  |  |
|   | R                   | Realizat                  | tor                                       |                                                                            |       |              |           |                |                                                |              |  |  |
|   | * N                 | /ybrany                   | Kod                                       | Nazwa                                                                      | ^     |              | + Wybrany | Kod            |                                                | Nazwa        |  |  |
|   |                     |                           | 491                                       | PORADNIA DIABETOLOGICZNA                                                   | -     | D            |           | 01.0010.078.09 | KWOTA ZA PORADĘ LEKARZA POZ DLA                | UBEZPIEC     |  |  |
|   |                     |                           | 492                                       | PORADNIA ENDOKRYNOLOGICZNA                                                 |       |              | <b>V</b>  | 01.0010.078.09 | ŚWIADCZENIA LEKARZA POZ DLA UBEZ               | PIECZONEC    |  |  |
|   |                     |                           | 493                                       | PORADNIA NEUROLOGICZNA                                                     |       |              | <b>v</b>  | 01.0010.089.01 | KAPITACJA W OPIECE LEKARSKIEJ W P              | (GAB) LEK    |  |  |
|   |                     |                           | 494                                       | PORADNIA ALERGOLOGICZNA                                                    |       |              | <b>V</b>  | 01.0010.090.01 | KAPITACJA W OPIECE LEKARSKIEJ W P              | (GAB) LEK    |  |  |
|   |                     | •                         | 496                                       | PORADNIA REHABILITACYJNA                                                   |       |              | <b>v</b>  | 01.0010.091.01 | KAPITACJA W OPIECE LEKARSKIEJ W P              | (GAB) LEK    |  |  |
|   |                     |                           | 497                                       | DZIAŁ (PRACOWNIA) FIZJOTERAPII                                             |       |              | <b>v</b>  | 01.0010.092.01 | ŚWIADCZENIA LEKARZA POZ                        |              |  |  |
|   |                     | ~                         | 498                                       | OŚRODEK REHABILITACJI DZIENNEJ                                             |       |              | <b>V</b>  | 01.0010.093.01 | ŚWIADCZENIA LEKARZA POZ                        |              |  |  |
|   |                     | •                         | 499                                       | PIELĘGNIARSKA OPIEKA DŁUGOTERMINOWA                                        |       |              | ~         | 01.0010.093.11 | ŚWIADCZENIA LEKARZA W POZ W RAM                | ACH REAL     |  |  |
|   |                     |                           | 5                                         | NAZWA KOMORKI_5                                                            |       |              | <b>v</b>  | 01.0010.094.01 | ŚWIADCZENIA LEKARZA POZ                        |              |  |  |
|   |                     | •                         | 50                                        | Oddział urazowo-ortopedyczny                                               | ~     |              | <b>v</b>  | 01.0010.096.11 | ŚWIADCZENIA LEKARZA POZ UDZIELAN               | E W STAN.    |  |  |
|   | <                   |                           |                                           | 2                                                                          |       |              | <         |                |                                                | >            |  |  |
|   | Wyja<br>V P         | <b>ątki dla</b><br>okazuj | a <mark>danych m</mark> a<br>j dane z wsz | edycznych i historii wizyt<br>zystkich komórek 🔽 Pokazuj dane od wszystkic | h rea | aliz         | zujących  |                |                                                |              |  |  |

Uprawnienia do danych (statystycznych i rozliczeniowych) działają w dwóch zakresach:

• Uprawnienia do komórek - określają jakie komórki organizacyjne będą dostępne dla użytkownika.

Użytkownicy, którym zostaną zaznaczone komórki organizacyjne (czyli miejsca realizacji) i zakresy świadczeń, będą mieli w systemie dostęp tylko do tych danych, które dotyczą wybranych zakresów i miejsc realizacji.

W przeglądzie wizyt, przeglądzie rozliczeń, uzupełnianiu świadczeń, kartotece pacjentów (wizyty), przeglądzie realizacji planu umowy, raporcie z wykonanych świadczeń będą widzieli tylko te świadczenia, które zrealizowane zostały w zaznaczonych komórkach i zakresach.

Jeśli nie będą wprowadzone inne ograniczenia dostępu do w/w funkcjonalności, użytkownik taki będzie mógł przeglądać, ewidencjonować i modyfikować świadczenia w "przydzielonych mu" komórkach i zakresach.

 Uprawienia realizatora - określają dostęp użytkownika do świadczeń realizowanych tylko przez niego.

Zaznaczenie opcji "Realizator" ogranicza uprawnienia wybranego użytkownika tylko do świadczeń

#### Uprawnienia

zrealizowanych przez niego. Wtedy użytkownik będzie mógł ewidencjonować, przeglądać i modyfikować tylko świadczenia przez siebie realizowane (w nast. miejscach: przegląd wizyt, przegląd rozliczeń, uzupełnianie świadczeń, kartoteka pacjentów > wizyty, przegląd realizacji planu umowy, raport z wykonanych świadczeń, Gabinet).

W celu uzyskania dostępu do wszystkich danych w zakresie danych medycznych i historii wizyt pacjenta należy zaznaczyć parametr **"Pokazuj dane z wszystkich komórek"** oraz **"Pokazuj dane od wszystkich realizujących".** 

Do danych, dla których następuje sprawdzanie uprawnień (czyli danych, które są powiązane z komórką i realizującym), należą:

- wizyty i dane powiązane (rozliczenia, rozpoznania, skierowania, recepty, zwolnienia w tym zwolnienia na opiekę)
- rezerwacje wyświetlane na liście pacjentów do gabinetu
- recepty bez wizyty (w tym przypadku odpowiednikiem realizującego jest wystawiający)
- zabiegi